# 衛生福利部國民健康署

# 成人預防保健服務 擴大 B、C 型肝炎篩檢 作業說明使用手冊

日期:110年2月 版本:V1.1

| 修訂表: |            |       |                                                                                                    |
|------|------------|-------|----------------------------------------------------------------------------------------------------|
| 版本   | 日期         | 作者    | 修改摘要                                                                                                    |
| V1.0 | 2020/09/21 | 國民健康署 | 初版                                                                                                    |
| V1.1 | 2021/2/1   | 國民健康署 | <ul> <li>二版,異動處如下:</li> <li>1. 参、健保卡登錄、就醫資料上傳、醫療費用申報說明:併同成健第一階段提供服務就醫序號說明修正(P.3)</li> <li>2. 更新篩檢資格查詢及 B、C 型肝炎登記各方案作業說明及圖示(P.4-24)</li> <li>3. 單一入口元件安裝指引手冊版次修正為 v3.0(P.6)</li> <li>4. 結果檔電子申報格式序號 50-57,新增選項"0:無"(P.27-28)</li> </ul> |

## 目 錄

| 壹 | ``  | 政策  | 宣  | 導   | •••••        | ••••• | ••••• | ••••• | ••••• | •••••  |       | ••••• | ••••• | ••••• | ••••• |       | ••••• | ••••• | 1    |
|---|-----|-----|----|-----|--------------|-------|-------|-------|-------|--------|-------|-------|-------|-------|-------|-------|-------|-------|------|
| 覔 | •   | 民眾  | 接  | 受篩  | 檢            | 資格    | 影說明   | 月     | ••••• | •••••  | ••••• | ••••• | ••••• | ••••• | ••••• |       | ••••• | ••••• | 2    |
| 參 | . ` | 健保  | *  | 登錄  | <b>{ `</b> ] | 就醫    | 皆資料   | 斗上傳   |       | 醫療     | 費用    | 申幸    | 限說    | 明     | ••••• |       | ••••• | ••••• | 3    |
| 肆 |     | 篩檢  | 資  | 格查  | 詢            | 及I    | 3 ° ( | 型肝    | 炎     | 篩檢     | 登記    | 說明    | 月     | ••••• | ••••• |       | ••••• | ••••• | 4    |
|   | _   | •   | 各  | 方案  | 作            | 業方    | 「式戶   | 與流程   | 說     | 明      |       | ••••• |       |       | ••••• |       |       | ••••• | 5    |
|   | -   | . ` | AP | 기 것 | り能           | 說明    | 月     |       | ••••  | •••••  | ••••• | ••••• | ••••• | ••••• | ••••• | ••••• | ••••• | ••••• | . 20 |
| 伍 | •   | 結果  | 檔  | 上傳  | i            | ••••• | ••••• | ••••• | ••••• | •••••  | ••••• | ••••• | ••••• | ••••• | ••••• |       | ••••• | ••••• |      |
| 陸 | •   | 諮詢  | )窗 | σ   | •••••        | ••••• | ••••• |       | ••••• | •••••• | ••••• | ••••• |       | ••••• | ••••• |       | ••••• | ••••• | . 29 |

| 表 | 目 | 錄 |
|---|---|---|
|   |   |   |

| 表 | 1. | 成健服     | 務、BC | 肝篩   | <b>贪資格</b>   | 說明      | • • • | ••••    | • • • |         | ••• |    | ••• |    | ••• |     | • • • | 2    |
|---|----|---------|------|------|--------------|---------|-------|---------|-------|---------|-----|----|-----|----|-----|-----|-------|------|
| 表 | 2. | 篩檢資     | 格查詢  | 及 B、 | C型肝          | 炎箭      | 后檢至   | 終記に     | 方案    | •••     | ••• |    | ••• |    | ••• |     | • • • | 4    |
| 表 | 3. | 簡易查     | 前程式  | 、功能  | 說明           | • • • • | • • • | ••••    | • • • |         | ••• |    | ••• |    | ••• |     | • • • | . 13 |
| 表 | 4. | API 程   | 式代號  | 及相關  | <b>劇說明</b> · | -1      | • • • | ••••    | • • • |         | ••• |    | ••• |    | ••• |     | • • • | . 21 |
| 表 | 5. | API 程   | 式代號  | 及相關  | <b>劇說明</b>   | -2      | • • • | ••••    | • • • |         | ••• |    | ••• |    | ••• |     | • • • | . 22 |
| 表 | 6. | API 程   | 式代號  | 及相關  | <b>劇說明</b> · | -3      | • • • | ••••    | • • • | • • • • | ••  |    | ••• |    | ••• |     | • • • | . 22 |
| 表 | 7. | API 程   | 式代號  | 及相關  | <b>劇說明</b> · | -4      | • • • | ••••    | • • • |         | ••• |    | ••• |    | ••• |     | • • • | . 23 |
| 表 | 8. | API 程   | 式代號  | 及相關  | <b>劇說明</b> · | -5      | • • • |         | •••   | • • • • | ••  |    | ••• |    | ••• |     | • • • | . 23 |
| 表 | 9. | API 程   | 式代號  | 及相關  | <b>劇說明</b> · | -6      | • • • | ••••    | • • • | • • • • | ••  |    | ••• |    | ••• |     | • • • | . 24 |
| 表 | 10 | . API 彩 | 星式代别 | 虎及相  | 關說明          | ∃-7.    | • • • | ••••    | • • • | • • • • | ••  |    | ••• |    | ••• |     | • • • | . 24 |
| 表 | 11 | . API 彩 | 呈式代别 | 虎及相  | 關說明          | ∃-8.    | • • • | • • • • | • • • | • • • • | ••  |    | ••• |    | ••• | ••• | • • • | . 25 |
| 表 | 12 | .國民健    | 建康署成 | 戊人預  | 防保健          | 服務      | 杨逵    | 至紀錄     | 象結    | 果表      | 單   | 資料 | 電·  | 子檔 | 雪申: | 報核  | 各式    | . 26 |

## 圖目錄

| 圖 | 1. 單一入口網站篩檢資格查詢及 B、C 型肝炎篩檢登記流程圖5       | ) |
|---|----------------------------------------|---|
| 圖 | 2. 篩檢資格查詢網頁畫面6                         | ì |
| 圖 | 3. 查詢結果畫面                              | 7 |
| 圖 | 4. 查詢結果圖示說明                            | ) |
| 圖 | 5.B、C型肝炎篩檢登記畫面9                        | J |
| 圖 | 6.B、C型肝炎篩檢取消登記畫面-110                   | ) |
| 圖 | 7.B、C型肝炎篩檢取消登記畫面-211                   |   |
| 圖 | 8. 簡易查詢程式圖示說明12                        | ) |
| 圖 | 9. 查詢結果說明-1                            | E |
| 圖 | 10. 查詢結果說明-215                         | ) |
| 圖 | 11. 查詢結果說明-316                         | ì |
| 圖 | 12. 查詢結果說明-4                           | 7 |
| 圖 | 13. API 篩檢資格查詢及進行 B、C 型肝炎篩檢登記流程圖       | ) |
| 圖 | 14. 由 HIS 系統整合相關功能,利用 API 進行查詢與登記流程圖19 | J |
| 圖 | 15. 程式日期資訊示意圖                          | ) |
| 圖 | 16. 開單一入口系統按鈕                          | ) |
| 圖 | 17. 篩檢資格符合與否呈現                         |   |
| 圖 | 18. 篩檢資格符合與文字資訊                        |   |

## 壹、政策宣導

國內每年因慢性肝病、肝硬化及肝癌死亡約13,000人,肝 癌更是高居癌症死因第二位。感染B、C型肝炎後每4人有1人 會變成肝硬化,肝硬化後每20人有1人會併發肝癌,是造成慢 性肝病與肝癌死亡的主要原因。

國民健康署自 100 年 8 月起提供 55 年(含)以後出生且滿 45 歲之民眾,搭配成人預防保健服務終身接受 1 次 B、C 型肝炎篩 檢服務,108 年 6 月 1 日首先放寬年滿 40 至 60 歲原住民。

為配合國家消除 C 肝政策,經諮詢專家意見,自 109 年 9 月 28 日起擴大放寬年滿 45 至 79 歲民眾(40 至 79 歲原住民), 都可接受終身一次的 B、C 型肝炎篩檢服務,以早期發現、提供 適當治療,避免演變為慢性肝病及肝硬化。

# **貳、民眾接受篩檢資格說明**

| 服務項目                       | 109年9月28日上路                                         | 修改內容說明                                                                                                    |
|----------------------------|-----------------------------------------------------|----------------------------------------------------------------------------------------------------|
| 十一石叶但体明                    | 40 歲以上未滿 65 歲,每3<br>年1次。                            | 未調整                                                                                                    |
| 成人預防休健服務                   | 55 歲以上原住民、罹患小兒<br>麻痺且年齡在 35 歲以上者、<br>65 歲以上民眾,每年1次。 | 未調整                                                                                                    |
| 成人預防保健服<br>務 B、C 型肝炎<br>篩檢 | 45 歲至 79 歲,終身1次。                                    | 原「民國 55 年以後(含)出生<br>且滿 45 歲需搭配成人預防保<br>健,終身可接受 1 次 B、C 型<br>肝炎篩檢服務」,刪除民國<br>55 年以後(含)出生之條件,<br>年齡擴大至 79 歲。 |
| (可單獨提供服<br>務)              | 具原住民身分的民眾:40歲<br>至79歲,終身1次。                         | 原40至60歲具原住民身分<br>的民眾需搭配成人預防保健<br>終身可接受1次B、C型肝炎<br>篩檢服務,年齡擴大至79<br>歲。                                       |

表 1.成健服務、BC 肝篩檢資格說明

## 參、健保卡登錄、就醫資料上傳、醫療費用申報說明

- 1. 就醫類別:請填「AC:預防保健」。
- 2. 就診日期時間:由讀卡機提供。
- 3. 保健服務項目註記:請填「02:成人預防保健服務」。
- Separation 1:
   Separation 4:
   Separation 4:
   Separation 4:
   Separation 4:
   Separation 4:
   Separation 4:
   Separation 4:
   Separation 4:
   Separation 4:
   Separation 4:
   Separation 4:
   Separation 4:
   Separation 4:
   Separation 4:
   Separation 4:
   Separation 4:
   Separation 4:
   Separation 4:
   Separation 4:
   Separation 4:
   Separation 4:
   Separation 4:
   Separation 4:
   Separation 4:
   Separation 4:
   Separation 4:
   Separation 4:
   Separation 4:
   Separation 4:
   Separation 4:
   Separation 4:
   Separation 4:
   Separation 4:
   Separation 4:
   Separation 4:
   Separation 4:
   Separation 4:
   Separation 4:
   Separation 4:
   Separation 4:
   Separation 4:
   Separation 4:
   Separation 4:
   Separation 4:
   Separation 4:
   Separation 4:
   Separation 4:
   Separation 4:
   Separation 4:
   Separation 4:
   Separation 4:
   Separation 4:
   Separation 4:
   Separation 4:
   Separation 4:
   Separation 4:
   Separation 4:
   Separation 4:
   Separation 4:
   Separation 4:
   Separation 4:
   Separation 4:
   Separation 4:
   Separation 4:
   Separation 4:
   Separation 4:
   Separation 4:
   Separation 4:
   Separation 4:
   Separation 4:
   Separation 4:
   Separation 4:
   Separation 4:
   Separation 4:
   Separat
- 5. 檢查項目代碼:
  - (1)同一天併同成健第一階段提供服務時,依不同對象填列:
    - a. 一般身分: 45~64 歲填「21」、65~79 歲填「22」
    - b. 原住民身分: 40~54 歲填「21」、55~64 歲原住民請填「27」、65~79 歲填「22」
    - c. 罹患小兒麻痺者: 45~79 歲填「25」
  - (2)如單獨提供 B、C 型肝炎檢查請填「29」。
- 二、資料上傳及申報(此處定義之內容係指 B、C型肝炎篩檢的上傳及申報方式)
  - 1. 就醫序號:
    - (1)同一天併同成健第一階段提供服務時,依不同對象填列:
      - a. 一般身分: 45~64 歲填「IC21」、65~79 歲填「IC22」
      - b. 原住民身分: 40~54 歲填「IC21」、55~64 歲原住民請填「IC24」、 65~79 歲填「IC22」
      - c. 罹患小兒麻痺者: 45~79 歲填「IC23」
    - (2)如單獨提供 B、C 型肝炎檢查請填「IC29」。
  - 2. 醫令代碼:

併同成健第一階段提供服務時,請分別填成健醫令代碼(21、22、25、 27)及「L1001C」;如單獨提供B、C型肝炎檢查請填醫令代碼「L1001C」。

## 肆、篩檢資格查詢及B、C型肝炎篩檢登記說明

經參考各界之建議,及考量各層級醫療院所適用之情境各有不同 的,因此已於本署「醫療院所預防保健服務單一入口系統」(以下簡稱單 一入口網站)及「成人預防保健及 BC 型肝炎篩檢資格查詢 API」(以下 簡稱 API)提供查詢及登記功能,各醫療院所可選擇較為合適方案進行。 惟健保卡紀錄查詢及預防保健服務註記,仍需透過 HIS 系統進行操作。

| 方案                                                | 說明                                                                                                    | 備註                                                |
|---------------------------------------------------|----------------------------------------------------------------------------------------------------|---------------------------------------------------|
| 方案一:<br>使用單一入口<br>網站進行查詢<br>與登記                   | <ol> <li>本署自107年起提供單一入口網站,供醫療院所查詢民眾預防保健服務篩檢資格。</li> <li>因應擴大肝炎篩檢,於單一入口網站增加本項服務登記功能。</li> <li>本項作業功能需透過瀏覽器開啟單一入口網站,搭配相關元件安裝,可搭配讀取民眾健保卡進行查詢,並進行登記作業。</li> </ol> | 詳見附件:<br>使用單一入口網<br>站進行查詢與登<br>記說明                |
| 方案二:<br>使用本署提供<br>的簡易查詢程<br>式(API)進行查<br>詢與登記     | 因應擴大肝炎篩檢,原簡易查詢程式<br>(API)亦進行增修,新版本已提供"<br>登記"功能,及範例供醫療院所參<br>考,院所可依資訊環境評估使用。                                                                                  | 詳見附件:<br>使用本署提供的<br>簡易查詢程式<br>(API)進行查詢<br>與登記    |
| 方案三:<br>由 HIS 系統整<br>合相關功能,<br>利用 API 進行<br>查詢與登記 | 為利 HIS 系統整合與開發,新版本已<br>提供所需功能的 API 介面規格,供醫<br>院資訊單位及資訊廠商可搭配開發功<br>能。                                                                                          | 詳見附件:<br>由 HIS 系統整合<br>相關功能,利用<br>API 進行查詢與<br>登記 |

表 2.篩檢資格查詢及 B、C 型肝炎篩檢登記方案

## 一、 各方案作業方式與流程說明

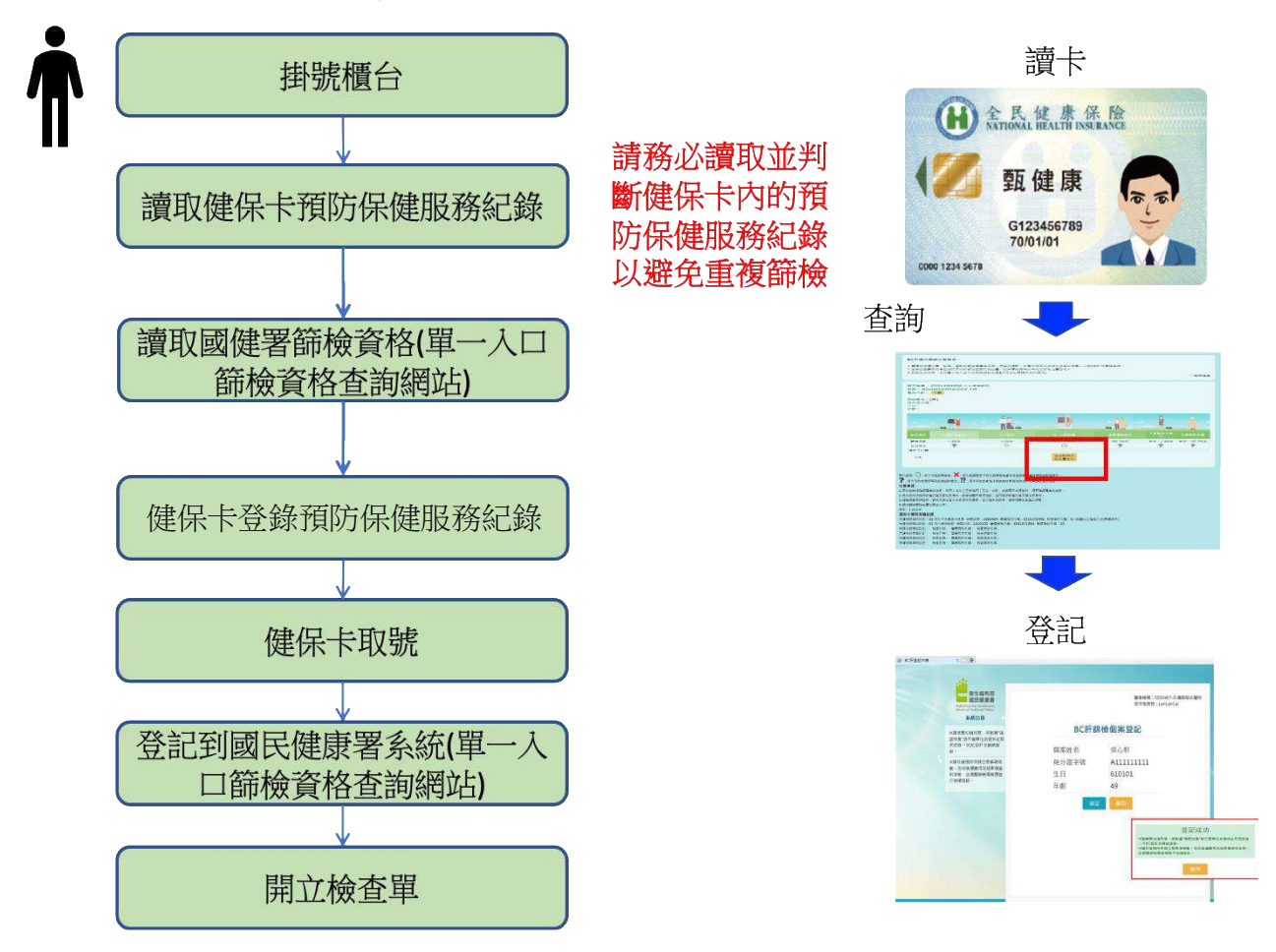

(一)方案一:使用單一入口網站進行查詢與登記

圖 1.單一入口網站篩檢資格查詢及 B、C 型肝炎篩檢登記流程圖

此方案不需搭配 HIS 系統修改程式,直接透過本署提供的單一入口 網站的篩檢資格查詢網頁進行查詢,當民眾符合篩檢資格時,亦可在此 網頁進行登記。

單一入口網站篩檢資格查詢網頁使用說明:

- 1. 網址:https://vportal.hpa.gov.tw/Web/Notice.aspx
- 有關元件安裝請參考「單一入口共用元件安裝指引手冊 v3.0.pdf」
   (可在上述網站下載專區下載)
- 3. 篩檢資格查詢網頁查詢功能
  - (1) 查詢民眾篩檢資格

備妥讀卡機後,插入欲查詢篩檢資格之健保卡後,按【查 詢】按鈕,即可查詢篩檢資格。

| 醫事機構:                                               | 1111111111                                                                                     | 帳號:                                                                                  |                                                                                | 請按下查詢:                                                                |                                                                               |                                                   |
|-----------------------------------------------------|------------------------------------------------------------------------------------------------|--------------------------------------------------------------------------------------|--------------------------------------------------------------------------------|-----------------------------------------------------------------------|-------------------------------------------------------------------------------|---------------------------------------------------|
| 個案姓名:                                               | 身分證字號:                                                                                         | 生日:  年齡:                                                                             |                                                                                |                                                                       |                                                                               |                                                   |
| 圖                                                   | 說明:<br>表示可做該項篩<br>表示該個案被登<br>表示您的帳號無<br>事項:<br>系統無法確認罹知<br>系統無法確認罹知<br>系統無法確認不<br>人<br>續格查詢前請分 | 請檢;★:表<br>記已接受過B<br>适適此項目的<br>高家族史,故[<br>高家族史,故]<br>「<br>宿行為及原住]<br>,資料來源由<br>先安裝元件。 | 示查詢個案不符合<br>C肝篩檢,惟登訪<br>的權限; <b>??</b> :表示<br>四十歲以上至未滿<br>民身份,故查詢顯<br>各子系統提供所身 | 合該項篩檢資格或<br>已資料僅供參考,<br>示可能因網路不通<br>「該四十五歲「女性<br>願示有資格時,須<br>醫整,若正確性有 | 2查詢機構無該項篩檢)<br>可再與個案確認<br>i或其他原因而造成無<br>」查詢顯示有資格時<br>再確認菸檳行為及原(<br>誤差,請與相關系統) | 服務項目。<br>法查詢此服務項目。<br>,須再確認罹癌家族<br>主民身份。<br>窗口連繫。 |
| <b>健保</b><br>保健<br>保健<br>保健<br>保健<br>保健<br>保健<br>保健 | 卡預防保健紀<br>服務項目註記:<br>服務項目註記:<br>服務項目註記:<br>服務項目註記:<br>服務項目註記:<br>服務項目註記:<br>服務項目註記:            | <b>錄</b><br>檢查日期:<br>檢查日期:<br>檢查日期:<br>檢查日期:<br>檢查日期:                                | 醫療院所代碼:<br>醫療院所代碼:<br>醫療院所代碼:<br>醫療院所代碼:<br>醫療院所代碼:<br>醫療院所代碼:                 | 檢查項目代碼:<br>檢查項目代碼:<br>檢查項目代碼:<br>檢查項目代碼:<br>檢查項目代碼:<br>檢查項目代碼:        |                                                                               |                                                   |

圖 2.篩檢資格查詢網頁畫面

(2) 查詢結果說明

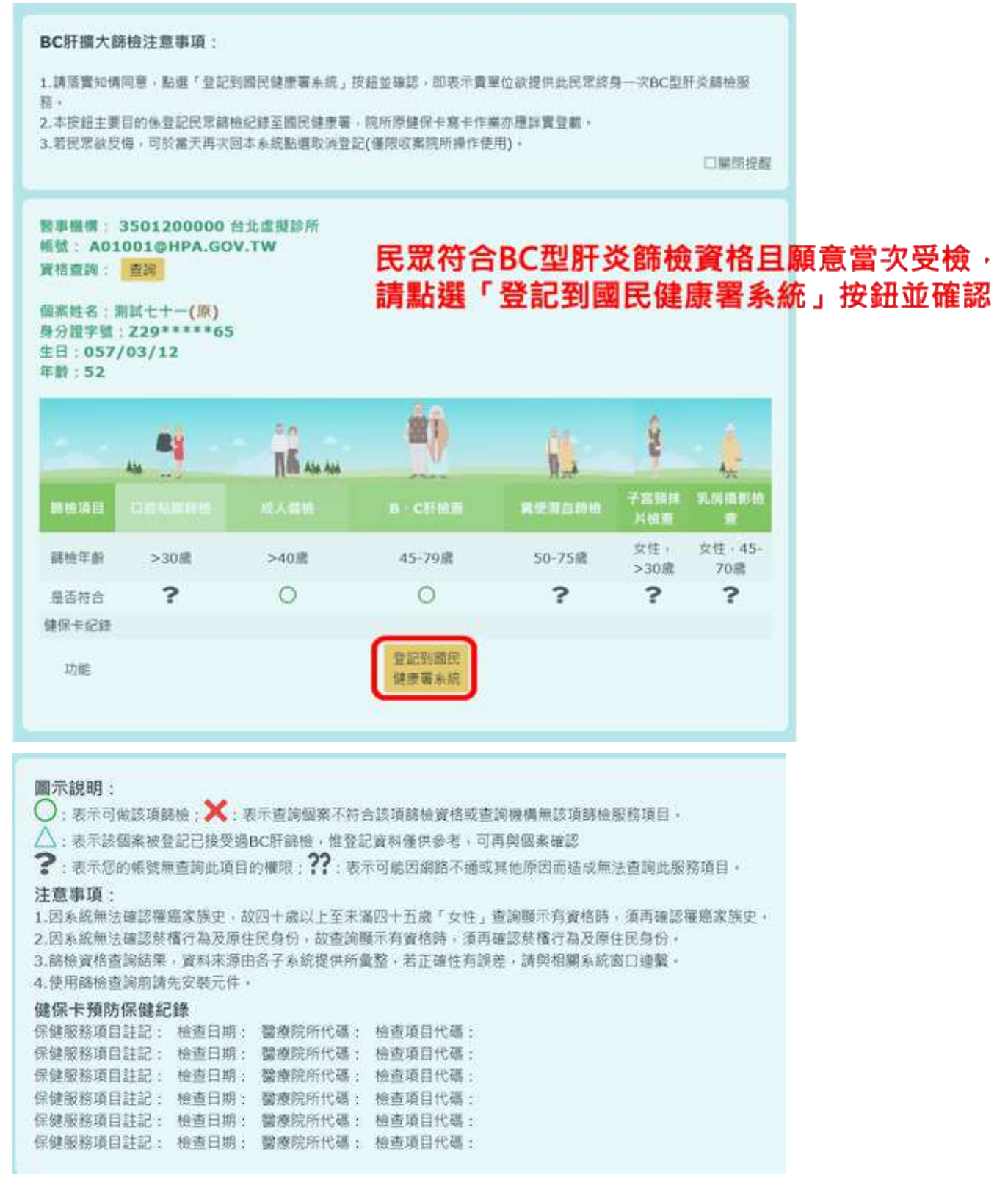

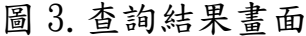

(3) 圖示說明

會根據民眾資格呈現是否符合於「是否符合的呈現區」說明 民眾可做該項篩檢、不符合該項篩檢資格、或已經做過。

| 開检項目  |      |      | B · C肝检查       |        | 子宮頸抹<br>片檢查 | 乳房摄影拍<br>查    |
|-------|------|------|----------------|--------|-------------|---------------|
| 歸檢年齡  | >30歳 | >40뻆 | 45-79歳         | 50-75歳 | 女性,<br>>30歲 | 女性,45-<br>70感 |
| 是否符合  | ?    | 0    | 0              | ?      | ?           | ?             |
| 建保卡纪錄 |      |      |                |        |             |               |
| 功能    |      |      | 登記到國民<br>健康醫素統 |        |             |               |
|       |      |      | Ç              |        |             |               |

## 圖示說明:

○:表示可做該項篩檢;★:表示查詢個案不符合該項篩檢資格或查詢機構無該項篩檢服務項目。

🛆 : 表示該個案被登記已接受過BC肝篩檢,惟登記資料僅供參考,可再與個案確認

?:表示您的帳號無查詢此項目的權限;??:表示可能因網路不通或其他原因而造成無法查詢此服務項目。

#### 注意事項:

因系統無法確認罹癌家族史,故四十歲以上至未滿四十五歲「女性」查詢顯示有資格時,須再確認罹癌家族史。
 因系統無法確認菸檳行為及原住民身份,故查詢顯示有資格時,須再確認菸檳行為及原住民身份。

3.篩檢資格查詢結果,資料來源由各子系統提供所彙整,若正確性有誤差,請與相關系統窗口連繫。

4.使用篩檢查詢前請先安裝元件。

#### 健保卡預防保健紀錄

| 保健服務項目註記: | 檢查日期: | 醫療院所代碼: | 檢查項目代碼 | : |
|-----------|-------|---------|--------|---|
| 保健服務項目註記: | 檢查日期: | 醫療院所代碼: | 檢查項目代碼 |   |
| 保健服務項目註記: | 檢查日期: | 醫療院所代碼: | 檢查項目代碼 |   |
| 保健服務項目註記: | 檢查日期: | 醫療院所代碼: | 檢查項目代碼 |   |
| 保健服務項目註記: | 檢查日期: | 醫療院所代碼: | 檢查項目代碼 | • |
| 保健服務項目註記: | 檢查日期: | 醫療院所代碼: | 檢查項目代碼 |   |
|           |       |         |        |   |

圖 4.查詢結果圖示說明

(4) 登記到國民健康署系統

點選「登記到國民健康署系統」按鈕,會跳轉至登記頁面,確認登記。

| 🧯 BC用登記作業 | ×                                                                     | 本功能主要目的係登記民眾篩檢紀錄至國民健康<br>署,院所原健保卡寫卡作業亦應詳實登載。                                                                 |
|-----------|-----------------------------------------------------------------------|----------------------------------------------------------------------------------------------------|
|           | 御生福利部<br>御民健勝署<br>Machine of Haching<br>Machine of Haching of Haching | 経軍撤減:0059487-台교遊総合發展<br>使用者制號:LanLanCat                                                                      |
|           | 45歲至79歲及身分別為原住民40歲至79歲<br>終身補助1次8、C型<br>肝炎篩檢,並自109<br>年9月28日開始實施      | BC用節機個条登記       個案姓名     甄美麗       身分證字號     A111111111       生日     610101       年龄     49                  |
|           |                                                                       | 登記成功<br>※請落實知情同意,若點道"確認收案"表示費單位欽提供此民眾終身<br>一次BC型肝炎篩檢服務。<br>※請依循預防保健注意事項規範,完成後續費用及結果檔資料申報,<br>並提醒篩檢陽案應進行後續這蹤。 |

## 圖 5.B、C 型肝炎篩檢登記畫面

(5) 取消登記

若民眾欲反悔,可於當天取消登記(僅限登記院所操作使用),置入民眾健保卡,開啟篩檢資格查詢網頁即可對該民 眾進行取消登記。

| ·調落貧知何<br>新。<br>·本按鈕主要<br>·若民眾欲反                 | 间息, <b>脑壁,</b> 立起<br>目的係登記民眾篩<br>[悔,可於當天再次]                 | 到國民種原屬系統」按<br>檢紀錄至國民健康屬,<br>回本系統點選取消登記  | 始並雖認,即表不真。<br>院所原健保主寫卡作<br>(僅限收案院所操作使            | 氧位似硬件此代示赦3<br>《亦應詳實登載。<br>用)。 | 9—-XBC22)                                     | 口願問提鬍                                           |
|--------------------------------------------------|-------------------------------------------------------------|-----------------------------------------|--------------------------------------------------|-------------------------------|-----------------------------------------------|-------------------------------------------------|
| 5事機構:<br>長號: A01<br>夏格查詢:<br>周紫姓名:<br>第分證字號      | 3501200000<br>1001@HPA.GO<br>查詞<br>则試七十一(原)<br>: Z29*****65 | 台北虛擬診所<br>V.TW                          |                                                  |                               |                                               |                                                 |
| E日:057                                           | /03/12                                                      |                                         |                                                  |                               |                                               |                                                 |
| 自 : 057<br>月龄 : 52                               | /03/12                                                      |                                         | -                                                | 1                             | â                                             |                                                 |
| E日:057<br>F龄:52                                  | /03/12                                                      | альная<br>П.Б. нь на<br>альная          | в-слая                                           | N.C. Marine                   | 子宫频排<br>片检查                                   | SIL JOE HEL BIC HO                              |
| E日:057<br>手龄:52<br>新被項目<br>薪檢年齡                  | /03/12                                                      | <b>大田</b><br>(水人田田)<br>>40歳             | <b>此</b><br><b>B - CHMM</b><br>45-79颪            | <b>米使用血肺性</b><br>50-75歳       | 子宫類排<br>片检查<br>文性,<br>>30歲                    | 大 <del>大</del><br>見成語影响<br>室<br>文性 + 45-<br>70蘆 |
| E日:057<br>F静:52<br>新教項目<br>薪檢年齡<br>是否符合<br>連保卡紀錄 | /03/12<br>                                                  | Ali Ali Ali Ali Ali Ali Ali Ali Ali Ali | <mark>боро</mark><br><b>в-сниж</b><br>45-79<br>Д | R12日の日本<br>50-75歳<br><b>?</b> | <b>デ査明時</b><br>月初期<br>文性・<br>>30歳<br><b>?</b> | 大大<br>男成描影的<br>文性,45-<br>70歳<br><b>?</b>        |

圖 6.B、C 型肝炎篩檢取消登記畫面-1

(6) 自國民健康署系統取消登記

點選「取消登記」按鈕,會自國民健康署系統取消登記, 本功能僅取消民眾在國民健康署的篩檢紀錄,院所原健保 卡退掛作業亦應詳實操作。

| BC肝登記作機 | × 3 8                                                                                       |                                    |                                             |
|---------|---------------------------------------------------------------------------------------------|------------------------------------|---------------------------------------------|
|         | 衛生輻利部<br>國民健康署<br>Each Pernotion Attivities<br>Bishing of Health and Welfare<br><b>系統公告</b> |                                    | 醫事機構:0059487-白爆證聯合醫院<br>使用者報號:LanLanCat     |
|         | 45歲至79歲及身<br>分別為原住民40歲<br>至79歲·終身補助<br>1次B、C型肝炎篩<br>檢·並自109年9<br>月28日開始實施                   | BC肝篩材<br>個案姓名<br>身分證字號<br>生日<br>年齡 | @個案取消登記<br>甄美麗<br>A11111111<br>610101<br>49 |
|         |                                                                                             | 登記時<br>※本項功給僅取消民享在要<br>配仍機能行過援。    | f間:20200917<br>图建读署的開始登記紀錄·健保卡上的鞋           |
|         |                                                                                             | 較消費                                |                                             |
|         |                                                                                             |                                    |                                             |

※本項功能僅取消民眾在國民健康署的篩檢登記紀錄,健保卡上的註記仍需進行退掛。

圖 7.B、C 型肝炎篩檢取消登記畫面-2

(二)方案二:使用本署提供的簡易查詢程式(API)進行查詢與登記

1. 簡易查詢程式(API)使用說明

| 🔜 成人預防保健服務及成健B、C                                                                                                    | 型肝炎篩檢查詢測試程式(2020/12                                     | /18) 1                                                                                                    | ×                                                                                                    |
|----------------------------------------------------------------------------------------------------|---------------------------------------------------------|----------------------------------------------------------------------------------------------------|----------------------------------------------------------------------------------------------------|
| 讀卡機及卡片資料:         醫療院所代號:         2         安全模組卡號:         民眾健保卡號:         民眾身分證號:         民眾出生年月:         訊<         息: | 3 査許<br>開啟國健署<br>開啟 API                                 | 國民健康署目前提供<br>以後出生且滿45歲乃<br>具原住民身分的民眾<br>防保健終身可接受1<br>篩檢服務。為配合見<br>,經諮詢專家意見<br>日起擴大45歲至79歲<br>終身一次的B、C型」<br>以早期發現、提供通<br>調站 | 共民國55年次或<br>支年滿40至60歲<br>家,搭配成人預<br>次B、C型肝炎<br>國家消除C肝政策<br>,自109年9月28<br>裁民眾,可接受<br>新校部檢服務,<br>實常治療,避免<br>干硬化。 |
| 4<br>使用 [osHIS.dll]<br>讀取預防保權<br>服務紀錄<br>服務紀錄                                                                             | (方案二)使用<br>[TEPACSHIS:40]]<br>讀取預防保權<br>服務紀錄<br>BC肝篩檢實格 | (方案四).使用<br>(FFACSAPI.41)<br>(FFACSAPI.41)<br>無對話框,讀取<br>BC肝篩檢實格<br>成確篩檢實格                                                 | (方案四)使用<br>[IIPACSAFL41]<br>版<br>無對話框,讀取<br>成體篩檢實格                                                             |
| 5 BC肝篩檢個案登記                                                                                                    | 6 取消BC肝篩檢個案登記                                           |                                                                                                    |                                                                                                    |
|                                                                                                    | 清除                                                      |                                                                                                    |                                                                                                    |
| 預防保健服務紀錄: 7                                                                                                    |                                                         |                                                                                                    |                                                                                                    |
|                                                                                                    |                                                         |                                                                                                    |                                                                                                    |

圖 8. 簡易查詢程式圖示說明

簡易查詢程式提供醫療院所搭配讀卡機,讀取民眾的健保卡,連線 至本署進行民眾篩檢資格的查詢。 2. 簡易查詢程式(API)相關功能說明如下:

表 3. 簡易查詢程式功能說明

| 序 | 說明                                 |
|---|------------------------------------|
| 1 | 程式釋出日期資訊,用來比對程式版本參考使用              |
| 2 | 控制軟體讀取到的環境資訊,包含本機安裝的安全模組、醫療院所      |
|   | 代號、民眾個資                            |
|   | 查詢:查詢國健署雲端資料庫                      |
| 3 | 開啟國健署網站:開啟國健署預防保健暨戒菸服務單一入口網站       |
|   | 開啟 API 網站:開啟國健署成人預防保健 BC 肝篩檢資格查詢網站 |
| 4 | 各式方案測試功能按鈕                         |
| 5 | 此按鈕為對民眾進行 BC 肝篩檢個案登記,登記結果訊息會在對話框   |
| 0 | 呈現                                 |
| 6 | 此按鈕為對民眾 BC 肝篩檢個案取消登記,取消登記結果訊息會在對   |
| 0 | 話框呈現                               |
|   | 在按下查詢後,此處亦會顯示健保卡內登載的預防保健服務紀錄資      |
|   | 訊,總共6筆,呈現的欄位為:                     |
| 7 | (1)保健服務項目註記                        |
|   | (2) 檢查日期                           |
|   | (3) 醫療院所代碼                         |
|   | (4) 檢查項目代碼                         |

3. 查詢結果說明:

(1) 符合成人預防保健服務與B、C型肝炎篩檢資格

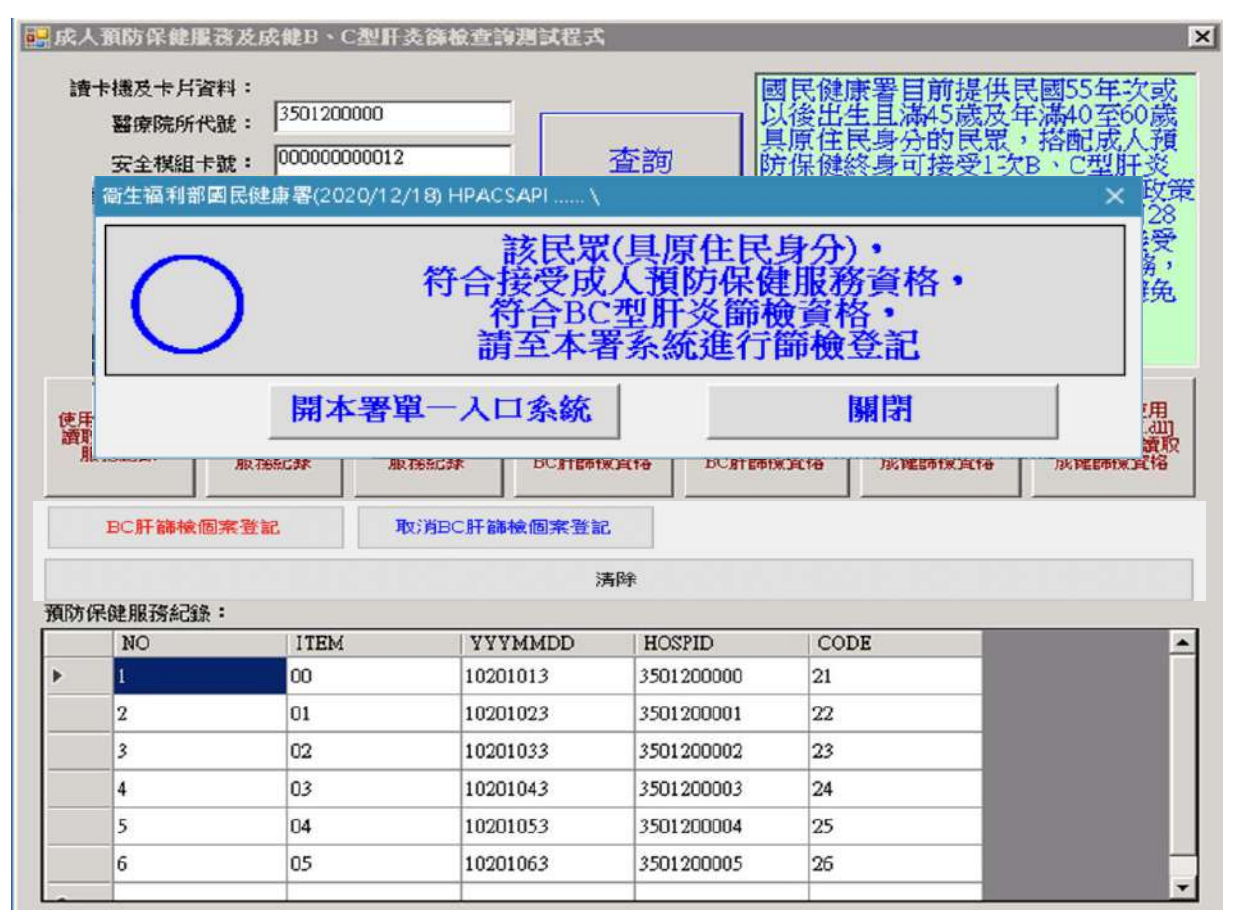

圖 9.查詢結果說明-1

可按下「BC 肝篩檢個案登記」完成對民眾進行篩檢的登記 動作,惟健保卡寫卡等健保規範之相關作業亦必須完成。

## (2) 符合成人預防保健服務不符合 B、C型肝炎篩檢資格

| 📙 成人 | 預防保健用                             | ₿務及成健B、C型肝炎                                                     | 修飾检查詢測試程式                                                                                                    |                                                                                                    |                                                       | X                                                         |
|------|-----------------------------------|-----------------------------------------------------------------|----------------------------------------------------------------------------------------------------|----------------------------------------------------------------------------------------------------|-------------------------------------------------------|-----------------------------------------------------------|
| 讀    | 卡機及卡片<br>醫療院所作<br>空本世紀-<br>寄生福利部園 | 智料:<br>代號: 3501200000<br>Less · 00000000012<br>民健康署(2020/12/18) | HPACSAPI                                                                                                    | 本治 ほうしょう しょうしょう しょう | 民健康署目前提後出生且溝45歳<br>原住民身分的民                            | 供民國55年次或<br>及年滿40至60歲<br>歌,搭配成人預<br>一次<br>所炎<br>肝炎<br>肝政策 |
|      | $\triangle$                       | <b>۴</b>                                                        | 該民眾(1<br>許合接受成人<br>已做過                                                                                                    | 具原住民身<br>、預防保健用<br>BC型肝炎                                                                                                    | 分)・<br><b>退務</b> 資格・<br><del>節檢</del>                 | /月28<br>「接受<br>服務,<br>避免                                  |
| 俱    |                                   | 開本署單一                                                           | 一入口系統                                                                                                    |                                                                                                    | 關閉                                                    | D.使用<br>API.311]                                          |
| AL   | 服務紀錄                              | 服務紀錄 服務                                                         | BEST ALL STREET STREETS STREETS STRE | で通知<br>資格<br>BC肝篩榜                                                                                                    | <ul> <li>(調報) 「月封油白」」</li> <li>(資格) 成健篩検資格</li> </ul> | 4X <del>無封</del> 西西陸,讀取<br>3 成健篩檢資格                       |
|      | BC肝篩檢                             | 固案登記 取                                                          | 消BC肝篩檢個案登記                                                                                                    | ke -                                                                                                    |                                                       |                                                           |
|      |                                   |                                                                 | 洪                                                                                                    | 辭                                                                                                    |                                                       |                                                           |
| 預防的  | 呆健服務紀錄                            | £ :                                                             |                                                                                                    |                                                                                                    |                                                       |                                                           |
|      | NO                                | ITEM                                                            | YYYMMDD                                                                                                    | HOSPID                                                                                                    | CODE                                                  | <b>–</b>                                                  |
| ▶    | 1                                 | 00                                                              | 10201013                                                                                                    | 3501200000                                                                                                    | 21                                                    |                                                           |
|      | 2                                 | 01                                                              | 10201023                                                                                                    | 3501200001                                                                                                    | 22                                                    |                                                           |
|      | 3                                 | 02                                                              | 10201033                                                                                                    | 3501200002                                                                                                    | 23                                                    |                                                           |
|      | 4                                 | 03                                                              | 10201043                                                                                                    | 3501200003                                                                                                    | 24                                                    |                                                           |
|      | 5                                 | 04                                                              | 10201053                                                                                                    | 3501200004                                                                                                    | 25                                                    |                                                           |
|      | 6                                 | 05                                                              | 10201063                                                                                                    | 3501200005                                                                                                    | 26                                                    |                                                           |
| Â    |                                   |                                                                 |                                                                                                    |                                                                                                    |                                                       | <b>•</b>                                                  |

圖 10.查詢結果說明-2

當民眾已做過BC型肝炎篩檢時查詢程式會提示民眾已做 過,惟仍須注意檢視健保卡內的服務紀錄進行查核,以避 免重複篩檢。 (3) 已做過成人預防保健服務,符合B、C型肝炎篩檢資格

| 成人            | <b>預防保健服務</b> 及成                  | 健B、C型肝炎篩相            | 食查詢測試程式                     |                          |                                | ×                                      |
|---------------|-----------------------------------|----------------------|-----------------------------|--------------------------|--------------------------------|----------------------------------------|
| 讀⁻            | ॑+機及卡片資料:<br>醫療院所代號:<br>寄生福利部園民健康 | 3501200000           |                             | 國民以後                     | 民健康署目前提<br>登出生且滿45歲<br>民住民身分的民 | 供民國55年次或<br>及年滿40至60歲<br>眾,搭配成人預<br>F炎 |
|               |                                   |                      | 10000117                    |                          |                                |                                        |
|               | $\triangle$                       | 民眾已於                 | [20200909<br>符合BC型<br>請至本署到 | り)做過成人<br>型肝炎篩檢<br>系統進行篩 | 、預防保健用<br>資格・<br>檢登記           | <b>後務・</b>                             |
|               |                                   | 開本署單一                | 入口系統                        |                          | 關閉                             |                                        |
| 使用<br>讀取<br>服 | · 現的 中陸 請取預加<br>務紀錄 服務約           | 防保健 讀取預防伤<br>記錄 服務紀錄 | R健 有對話框,<br>BC肝篩檢査          | 東取 無對話框,語<br>路 BC肝篩檢査    | 取 有對話框,讀<br>格 成键篩檢資料           | 和四」<br>取 無對話框,讀取<br>各 成健篩檢資格           |
|               | BC肝篩檢個案登訂                         | 取消日                  | C肝篩檢個案登記                    |                          |                                |                                        |
|               |                                   |                      | 清除                          | ŧ                        |                                |                                        |
| 預防偽           | R健服務紀錄:                           |                      |                             |                          |                                |                                        |
|               | NO                                | ITEM                 | YYYMMDD                     | HOSPID                   | CODE                           |                                        |
| •             | 1                                 | 00                   | 10201013                    | 3501200000               | 21                             |                                        |
|               | 2                                 | 01                   | 10201023                    | 3501200001               | 22                             |                                        |
|               | 3                                 | 02                   | 10201033                    | 3501200002               | 23                             |                                        |
|               | 4                                 | 03                   | 10201043                    | 3501200003               | 24                             |                                        |
|               | 5                                 | 04                   | 10201053                    | 3501200004               | 25                             |                                        |
|               | 6                                 | 05                   | 10201063                    | 3501200005               | 26                             |                                        |
|               |                                   | 1                    | 1                           | 1                        | 1                              |                                        |

圖 11.查詢結果說明-3

如前述說明 BC 型肝炎篩檢可獨立執行,因此當民眾已做 過成人預防保健,如資格符合 BC 型肝炎篩檢則可獨立執 行 BC 型肝炎的篩檢作業,惟仍須注意檢視健保卡內的服 務紀錄進行查核,以避免重複篩檢。

如民眾符合篩檢資格時,可按下「BC 肝篩檢個案登記」完成對民眾進行篩檢的登記動作,惟健保卡寫卡等健保規範之相關作業亦必須完成。

## (4) 已做過成人預防保健服務,也已做過 B、C 型肝炎篩檢

| 成人               | 、預防保健服                          | 務及成健B、C型肝炎                                                                                                    | 修飾检查詢測試程式                                            |                                         |                                            | ×                                       |
|------------------|---------------------------------|----------------------------------------------------------------------------------------------------|------------------------------------------------------|-----------------------------------------|--------------------------------------------|-----------------------------------------|
| 讀                | 卡機及卡 片資<br>醫療院所代                | ¥斗:<br>號: 3501200000                                                                                                    |                                                      | 國<br>[國                                 | 民健康署目前提<br>後出生且滿45歲<br>  百在早夏為的早           | 供民國55年次或<br>及年滿40至60歲<br>里,茲翩武人發        |
|                  | 安 衛生福利                          | 部国民健康署(2020/                                                                                                    | 12/18) HPACSAPI                                      |                                         |                                            | ×                                       |
|                  |                                 | 第月 7                                                                                                    | (已於(20200<br>已備                                      | 0909)做過<br>故過BC型的                       | 成人預防保留<br>干炎篩檢                             | 建服務・                                    |
|                  |                                 | 開本署                                                                                                    | <b>F單一入口条約</b>                                       | č                                       | 關閉                                         |                                         |
| 使用<br>讀<br>那<br> | Icst<br>2預防保健<br>發務紀錄<br>BC肝篩檢個 | 加入公司。<br>「加入公司。<br>「加入公司<br>「加入公司<br>「加入公司<br>「加入公司<br>「加入公司<br>「加入公司<br>「加入公司<br>「加入公司<br>「加入公司<br>「加入公司<br>「加入公司<br>「加入公司<br>「加入公司<br>「加入公司<br>「加入<br>「加入公司<br>「加入公司<br>「加入公司<br>「加入公司<br>「加入公司<br>「加入<br>「加入公司<br>「加入公司<br>「加入公司<br>「加入<br>「加入公司<br>「加入<br>「加入<br>「加入<br>「加入<br>「加入<br>「加入<br>「加入<br>「加入 | SFILS.CUI<br>預防保健<br>系記錄<br>SCI BC肝篩枝<br>の方BC肝篩檢個案登記 | riouj<br>・讀取<br>新聞<br>童路<br>BC肝篩檢<br>BC | rtouj piracsarto<br>讀取 有對話框,證<br>資格 成键篩檢資作 | uj pracsariauj<br>取 無對話框,讀取<br>客 成键篩檢資格 |
|                  |                                 |                                                                                                    | ž                                                    | 青除                                      |                                            |                                         |
| 預防伊              | 呆健服務紀錄                          | :                                                                                                    |                                                      |                                         |                                            |                                         |
| •                | NO                              | ITEM                                                                                                    | 10001012                                             | HOSPID                                  | CODE                                       | 4                                       |
| -                | 1<br>0                          | 00                                                                                                    | 10201013                                             | 2501200000                              | 21                                         |                                         |
|                  | 2                               | 02                                                                                                    | 10201023                                             | 2501200001                              | 22                                         |                                         |
|                  | 3                               | 02                                                                                                    | 10201033                                             | 2501200002                              | 23                                         |                                         |
|                  | 5                               | 04                                                                                                    | 10201043                                             | 3501200003                              | 25                                         |                                         |
|                  | 6                               | 05                                                                                                    | 10201063                                             | 3501200005                              | 26                                         |                                         |
| -                |                                 |                                                                                                    |                                                      |                                         |                                            | -                                       |

## 圖 12.查詢結果說明-4

民眾若已做過就不可以重複進行篩檢,惟如需要取消登記 亦可按下「取消 BC 肝篩檢個案登記」進行取消登記。惟 限制同一天同院所,如健保的退掛規範。  查詢、登記功能,相關示意流程如下,相關程式可透過「成人預防保 健及 BC 型肝炎篩檢資格查詢 API」網站(網址:

https://docs.google.com/forms/d/1S\_5BIQyz9B1bl0BMGeoK3XvWcKSwy xOK8qDGvB9TOHM/edit)連結進行下載。

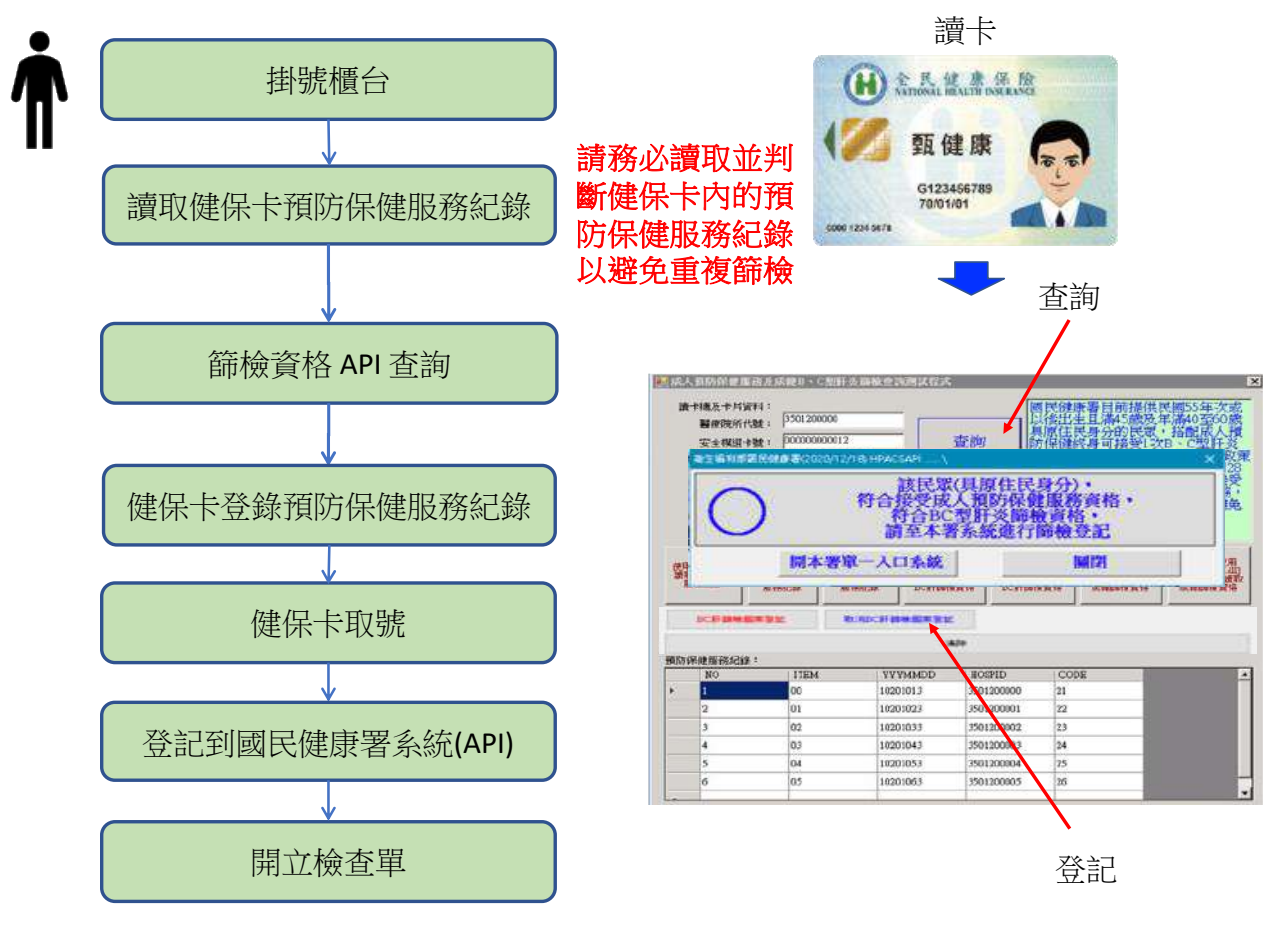

圖 13. 簡易查詢程式查詢及進行 B、C 型肝炎篩檢登記流程圖

此方案不需搭配 HIS 系統修改程式,透過本署提供的簡易查詢程式,當民眾符合篩檢資格時,即可同時完成查詢並進行登記作業,惟 申報作業仍須藉由 HIS 系統進行處理。 (三)方案三:由HIS系統整合相關功能,利用 API 進行查詢與登記

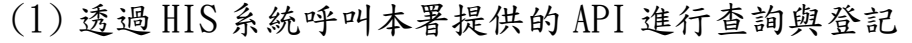

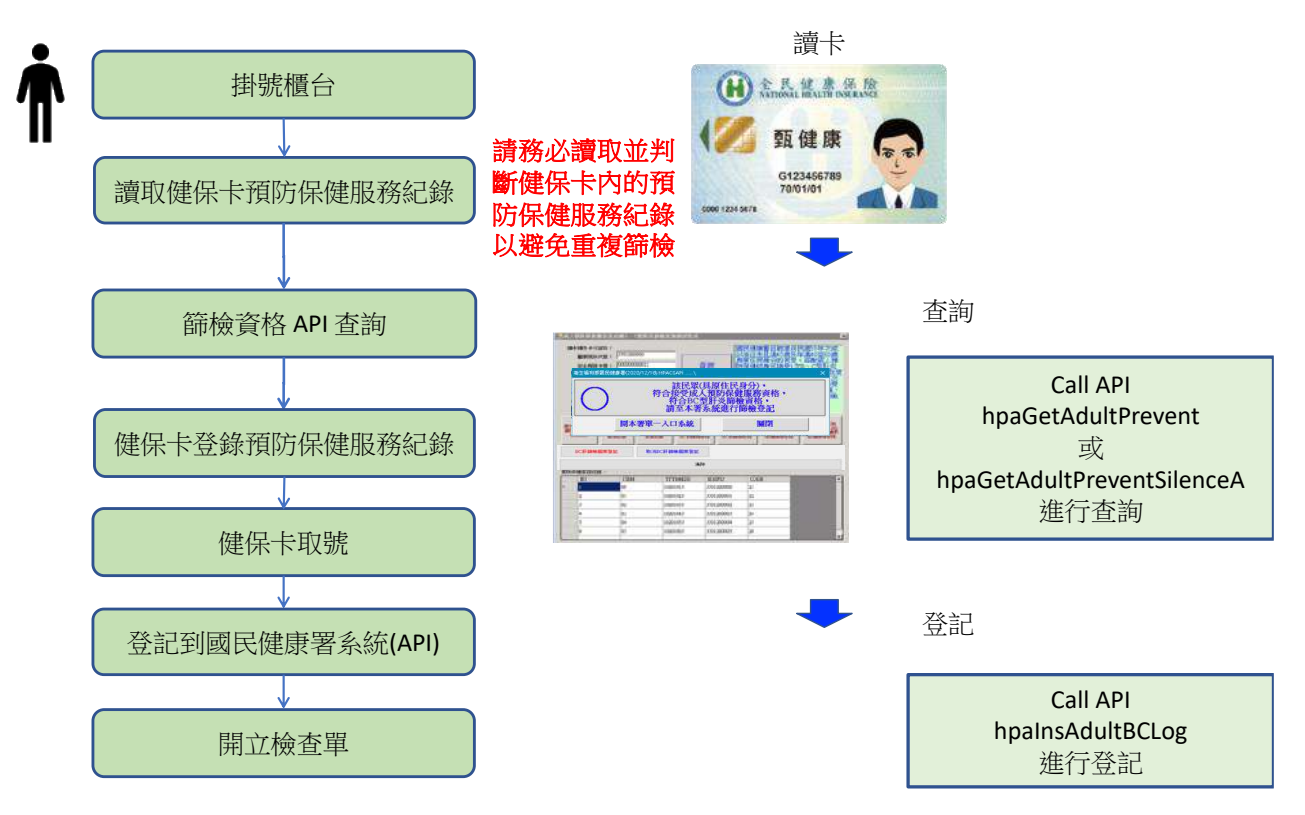

圖 14. 由 HIS 系統整合相關功能,利用 API 進行查詢與登記流程圖

此方案需搭配 HIS 系統修改程式(本署有提供簡易查詢程 式,可供查詢與登記),透過使用本署提供的 API 進行查 詢,同時當民眾符合篩檢資格時,透過 API 功能進行登 記。或如當民眾欲取消篩檢,亦可透過 API 功能取消登 記。惟同樣限制同一天同院所。

"有關 API 規格與使用說明請參考「API 功能說明」章節說明。"

### 二、 API 功能說明

- (一) API 程式外觀資訊說明
  - 1. 程式日期資訊

顯示 API 程式的日期資訊

| 衛生福利部國民健 | 康   (2020/12/18) HI | ACSAPI /                                      | ×  |
|----------|---------------------|-----------------------------------------------|----|
| Ο        | 該民策                 | 符合接受成人預防保健服務資<br>符合BC型肝炎篩檢資格・<br>請至本署系統進行篩檢登記 | 植や |
|          | 開本署單一,              | 入口系統 關閉                                       |    |

圖 15.程式日期資訊示意圖

2. 開啟本署單一入口系統網頁

此功能供開啟國健署預防保健服務單一入口系統網站

| 衛生福利部國民的 | 建康署(2020/12/18) HPACSAPI /    | ×                             |
|----------|-------------------------------|-------------------------------|
| Ο        | 該民眾符合接受成人<br>符合BC型肝<br>請至本署系統 | 預防保健服務資格,<br>冬節檢資格,<br>進行節檢登記 |
|          | 開本署單一入口系統                     | 關閉                            |

圖 16.開單一入口系統按鈕

3. 篩檢資格資訊

回覆中心端回覆的篩檢資格資訊:(1)同時符合成人預防保健及 BC 型肝炎篩檢資格時,回覆為「〇」。(2)當部分符合,指民眾僅符合 成人預防保健或 BC 型肝炎篩檢資格其中的一種,可能僅符合成人 預防保健或僅符合 BC 型肝炎篩檢資格時,回覆為「△」。(3)若都 不符合篩檢資格,則回覆呈現為「×」。此處查詢的資料係為醫療院 所端申報的資料,有可能有尚未進行申報的資料落差,請醫療院所 務必自行檢查健保卡片內是否有被登載的紀錄資訊。本署另有開發 不顯示對話框,透過回傳值供應用系統介接使用。

| 衛生福利部國民    | 建康署(2020/12/18) HPACSAPI /      | ×                             |
|------------|---------------------------------|-------------------------------|
| $\bigcirc$ | 該民眾符合接受成人<br>符合BC型肝炎<br>請至本署系統這 | 預防保健服務資格,<br>《節檢資格,<br>進行節檢登記 |
| 3          | 開本署單一入口系統                       | 關閉                            |

圖 17.篩檢資格符合與否呈現

4. 篩檢資格文字資訊

訊息說明,當選用顯示對話框的方式介接查詢程式時,此處會呈現 篩檢資格的資訊。

| 衛生福利部國民健康 | 兼署(2020/12/18) HPACSAPI /        | ×                            |
|-----------|----------------------------------|------------------------------|
| Ο         | 該民眾符合接受成人子<br>符合BC型肝炎<br>請至本署系統法 | 頁防保健服務資格・<br>節檢資格・<br>進行節檢登記 |
|           | 開本署單一入口系統                        | 關閉                           |

圖 18.篩檢資格符合與文字資訊

(二) API 程式開發介面說明

1. 取得安裝的 API 版本編號

表 4. API 程式代號及相關說明-1

| API 程式代號 | getHPALocalVersion                       |
|----------|------------------------------------------|
| 功能說明     | API 回傳本機安裝使用的 API 程式版本編號                 |
| 參數說明     | 無                                        |
| 回傳資訊     | 本機安裝的程式版本編號,目前版本為:1.0.2.0                |
|          | string strVer;                           |
| 範例       | <pre>strVer= getHPALocalVersion();</pre> |
|          | //strVer 的值為1.0.2.0                      |

2. 檢查目前最新版的 API 版本編號

表 5. API 程式代號及相關說明-2

| API 程式代號 | getHPAServerVersion                       |  |  |
|----------|-------------------------------------------|--|--|
| 功能說明     | API 回傳目前釋出最新版的 API 程式版本編號                 |  |  |
| 參數說明     | 無                                         |  |  |
| 回傳資訊     | 目前釋出最新版程式版本編號,目前版本為:                      |  |  |
|          | 1. 0. 2. 0                                |  |  |
|          | string strVer;                            |  |  |
| 範例       | <pre>strVer= getHPAServerVersion();</pre> |  |  |
|          | //strVer 的值為1.0.2.0                       |  |  |

3. 查詢民眾是否符合成人預防保健及 BC 型肝炎篩檢資格

| API 程式代號 | hpaGetAdultPrevent                        |  |  |  |  |  |  |
|----------|-------------------------------------------|--|--|--|--|--|--|
| 山华的田     | API 回傳民眾成人預防保健及 BC 型肝炎篩檢資格資               |  |  |  |  |  |  |
| 切肌奶奶     | 訊(有對話框版本)                                 |  |  |  |  |  |  |
| 參數說明     | 無                                         |  |  |  |  |  |  |
|          | 6000 以上:環境異常                              |  |  |  |  |  |  |
|          | 3100以上:程式功能異常                             |  |  |  |  |  |  |
|          | 3000:民眾符合成人預防保健及 BC 型肝炎篩檢資格               |  |  |  |  |  |  |
|          | 3003:民眾符合成人預防保健篩檢資格但 BC 型肝炎               |  |  |  |  |  |  |
|          | 篩檢年齡不符                                    |  |  |  |  |  |  |
| 回傳資訊     | 3004:民眾符合成人預防保健篩檢資格但 BC 型肝炎               |  |  |  |  |  |  |
|          | 篩檢已做過                                     |  |  |  |  |  |  |
|          | 3333:民眾年齡不符合                              |  |  |  |  |  |  |
|          | 3444:民眾成人預防保健及 BC 型肝炎篩檢都已做過               |  |  |  |  |  |  |
|          | 3445: 民眾成人預防保健已做過, BC 型肝炎篩檢符              |  |  |  |  |  |  |
|          | 合資格                                       |  |  |  |  |  |  |
|          | int retVal;                               |  |  |  |  |  |  |
| 範例       | <pre>retVal = hpaGetAdultPrevent();</pre> |  |  |  |  |  |  |
|          | // retVal 的值為民眾篩檢資格資訊對應回傳值                |  |  |  |  |  |  |

表 6. API 程式代號及相關說明-3

4. 查詢民眾是否符合成人預防保健及 BC 型肝炎篩檢資格

| 表 | 7.         | API    | 秄  | 式  | 代   | 號     | 及框  | 關      | 說    | 明    | -4 |
|---|------------|--------|----|----|-----|-------|-----|--------|------|------|----|
| 1 | <i>'</i> • | 1 11 1 | イエ | 24 | 1 1 | JUL / | ~11 | • 19PJ | - 20 | - 74 |    |

| API 程式代號 | hpaGetAdultPreventSilenceA                         |  |  |  |  |  |  |
|----------|----------------------------------------------------|--|--|--|--|--|--|
| 山华的田     | API 回傳民眾成人預防保健及 BC 型肝炎篩檢資格資                        |  |  |  |  |  |  |
| 切脏弛坍     | 訊(無對話框版本)                                          |  |  |  |  |  |  |
| 參數說明     | 無                                                  |  |  |  |  |  |  |
|          | 6000 以上:環境異常                                       |  |  |  |  |  |  |
|          | 3100以上:程式功能異常                                      |  |  |  |  |  |  |
|          | 3000:民眾符合成人預防保健及 BC 型肝炎篩檢資格                        |  |  |  |  |  |  |
|          | 3003:民眾符合成人預防保健篩檢資格但 BC 型肝炎                        |  |  |  |  |  |  |
|          | 篩檢年齡不符                                             |  |  |  |  |  |  |
| 回傳資訊     | 3004:民眾符合成人預防保健篩檢資格但 BC 型肝炎                        |  |  |  |  |  |  |
|          | 篩檢已做過                                              |  |  |  |  |  |  |
|          | 3333:民眾年齡不符合                                       |  |  |  |  |  |  |
|          | 3444:民眾成人預防保健及 BC 型肝炎篩檢都已做過                        |  |  |  |  |  |  |
|          | 3445: 民眾成人預防保健已做過, BC 型肝炎篩檢符                       |  |  |  |  |  |  |
|          | 合資格                                                |  |  |  |  |  |  |
|          | int retVal;                                        |  |  |  |  |  |  |
| 範例       | <pre>retVal = hpaGetAdultPreventSilenceA ();</pre> |  |  |  |  |  |  |
|          | // retVal 的值為民眾篩檢資格資訊對應回傳值                         |  |  |  |  |  |  |

5. 查詢民眾 BC 型肝炎篩檢資格

表 8. API 程式代號及相關說明-5

| API 程式代號 | hpaGetBCPrevent             |
|----------|-----------------------------|
| 山北公田     | API 回傳民眾 BC 型肝炎篩檢資格資訊(有對話框版 |
| 切脏況仍     | 本)                          |
| 參數說明     | 無                           |
|          | 6000 以上:環境異常                |
|          | 3100以上:程式功能異常               |
|          | 3000:民眾符合成人預防保健及 BC 型肝炎篩檢資格 |
| 回傳資訊     | 3003:民眾符合成人預防保健篩檢資格但BC型肝炎   |
|          | 篩檢年齡不符                      |
|          | 3004:民眾符合成人預防保健篩檢資格但BC型肝炎   |
|          | 篩檢已做過                       |

|    | 3333:民眾年齡不符合<br>3444·民眾 BC 刑肝炎篩檢已做過    |
|----|----------------------------------------|
|    | int retVal;                            |
| 範例 | <pre>retVal = hpaGetBCPrevent();</pre> |
|    | // retVal 的值為民眾篩檢資格資訊對應回傳值             |

6. 查詢民眾 BC 型肝炎篩檢資格

| 表 9. API 程式代號及相關說明- | 6 |
|---------------------|---|
|---------------------|---|

| API 程式代號 | hpaGetBCPreventSilence                         |
|----------|------------------------------------------------|
| 山华的田     | API 回傳民眾 BC 型肝炎篩檢資格資訊(無對話框版                    |
| 切配切      | 本)                                             |
| 參數說明     | 無                                              |
|          | 6000 以上:環境異常                                   |
|          | 3100以上:程式功能異常                                  |
|          | 3000:民眾符合成人預防保健及 BC 型肝炎篩檢資格                    |
|          | 3003:民眾符合成人預防保健篩檢資格但 BC 型肝炎                    |
| 回傳資訊     | 篩檢年齡不符                                         |
|          | 3004:民眾符合成人預防保健篩檢資格但 BC 型肝炎                    |
|          | 篩檢已做過                                          |
|          | 3333:民眾年齡不符合                                   |
|          | 3444:民眾 BC 型肝炎篩檢已做過                            |
|          | int retVal;                                    |
| 範例       | <pre>retVal = hpaGetBCPreventSilence ();</pre> |
|          | // retVal 的值為民眾篩檢資格資訊對應回傳值                     |

7. 進行民眾完成 BC 型肝炎篩檢登記

 API 程式代號
 hpaInsAdultBCLog

 功能說明
 API 回傳 BC 型肝炎篩檢註記結果

 參數說明
 無

 回傳資訊
 6000 以上:環境異常

 3100以上:程式功能異常

 3000:註記完成

表 10. API 程式代號及相關說明-7

|    | 3833:民眾年齡不符合<br>3844:民眾 BC 型肝炎篩檢已做過     |
|----|-----------------------------------------|
|    | int retVal;                             |
| 範例 | <pre>retVal = hpaInsAdultBCLog();</pre> |
|    | // retVal 的值為民眾篩檢註記對應回傳值                |

8. 為民眾取消註記完成 BC 型肝炎篩檢

表 11. API 程式代號及相關說明-8

| API 程式代號 | hpaUnAdultBCLog                        |  |  |  |  |  |  |  |
|----------|----------------------------------------|--|--|--|--|--|--|--|
| 功能說明     | API 回傳取消 BC 型肝炎篩檢註記結果                  |  |  |  |  |  |  |  |
| 參數說明     | 無                                      |  |  |  |  |  |  |  |
|          | 6000 以上:環境異常                           |  |  |  |  |  |  |  |
|          | 3100以上:程式功能異常                          |  |  |  |  |  |  |  |
| 回傳資訊     | 3000:取消註記完成                            |  |  |  |  |  |  |  |
|          | 3933:取消註記作業已逾期                         |  |  |  |  |  |  |  |
|          | 3944:民眾 BC 型肝炎篩檢未在院所註記過有註記過            |  |  |  |  |  |  |  |
|          | int retVal;                            |  |  |  |  |  |  |  |
| 範例       | <pre>retVal = hpaUnAdultBCLog();</pre> |  |  |  |  |  |  |  |
|          | // retVal 的值為民眾篩檢註記對應回傳值               |  |  |  |  |  |  |  |

## 伍、結果檔上傳

僅做 B、C 型肝炎檢查的結果資料申報,序號 11 請填入代碼 3,序 號 1-17、40-41、56-57、59 等欄位必填。請參閱下方附表,國民健康署 成人預防保健服務檢查紀錄結果表單資料電子檔申報格式。

表 12. 國民健康署成人預防保健服務檢查紀錄結果表單資料電子檔申報格式

| 序號 | 欄位名稱                             | 屬性        | 長度 | 備註                                                                                                    | 註:"△"<br>為 B、C 肝<br>炎篩檢必<br>填欄位 |
|----|----------------------------------|-----------|----|----------------------------------------------------------------------------------------------------|---------------------------------|
| 1  | 身分證統一編號                          | Character | 10 | 共10碼/第1碼為英文                                                                                                    | "∆"                             |
| 2  | 性別                               | Character | 1  | 1:男;2:女                                                                                                    | "∆"                             |
| 3  | 出生日期                             | Date      | 7  | YYYMMDD (共7碼/數字)                                                                                                    | "∆"                             |
| 4  | 電話                               | Character | 10 |                                                                                                    | "∆"                             |
| 5  | 戶籍地                              | Character | 4  | 0100:臺北市;0300:臺中市;0500:臺南<br>市;0700:高雄市;1100:基隆市;1200:<br>新竹市;2200:嘉義市;3100:新北市;3200:<br>桃園縣;3300:新竹縣;3400:宜蘭縣;3500:<br>苗栗縣;3700:彰化縣;3800:南投縣;3900:<br>雲林縣;4000:嘉義縣;4300:屏東縣;4400:<br>澎湖縣;4500:花蓮縣;4600 :臺東縣;<br>9000:金門縣;9100:連江縣 | "∆"                             |
| 6  | 醫事機構代號                           | Character | 10 | 共10碼                                                                                                    | "∆"                             |
| 7  | 委託代檢醫事檢驗機<br>構代號                 | Character | 10 | 共10碼                                                                                                    | "∆"                             |
| 8  | 第一階段檢查日期                         | Date      | 7  | YYYMMDD (共7碼/數字)                                                                                                    | "∆"                             |
| 9  | 第二階段檢查日期                         | Date      | 7  | YYYMMDD (共7碼/數字)                                                                                                    |                                 |
| 10 | 檢查結果上傳日期                         | Date      | 7  | YYYMMDD (共7碼/數字)                                                                                                    | "∆"                             |
| 11 | 曾於成人預防保健服<br>務時接受過 B、C 型肝<br>炎檢查 | Character | 1  | <ol> <li>1:否; 2:是;3:本次僅提供B、C 肝炎<br/>檢查</li> <li>(註:如本次僅提供B、C 肝炎檢查服務,請<br/>填"3")</li> </ol>                                                                                                    | "△"                             |
| 12 | 疾病史:高血壓                          | Character | 1  | 1:無; 2:有                                                                                                    | "∆"                             |
| 13 | 疾病史:糖尿病                          | Character | 1  | 1:無; 2:有                                                                                                    | "∆"                             |
| 14 | 疾病史:高血脂症                         | Character | 1  | 1:無; 2:有                                                                                                    | "∆"                             |
| 15 | 疾病史:心臟病                          | Character | 1  | 1:無; 2:有                                                                                                    | "∆"                             |
| 16 | 疾病史:腦中風                          | Character | 1  | 1:無; 2:有                                                                                                    | "∆"                             |
| 17 | 疾病史:腎臟病                          | Character | 1  | 1:無; 2:有                                                                                                    | "∆"                             |
| 18 | 吸菸                               | Character | 1  | <ol> <li>1:不吸菸</li> <li>2:朋友敬菸或應酬才吸菸</li> <li>3:平均一天約吸一包菸(含以下)</li> <li>4:平均一天約吸一包菸以上</li> </ol>                                                                                                    |                                 |

| $\bar{F}$ 就 $\bar{M}$ $\bar{\alpha}$ $\bar{B}$ $\bar{A}_{g,k}$ $\bar{A}_{g,k}$ 19 $\bar{a}_{\bar{a}}$ $\bar{a}_{\bar{c}}$ $\bar{c}_{\bar{c}}$ $\bar{a}_{\bar{c}}$ $\bar{a}$                                                                                                    |            |                        |             |    |                                    | 註:"△" |
|----------------------------------------------------------------------------------------------------|------------|------------------------|-------------|----|------------------------------------|-------|
| 1       1       1       1       1       1       1       1       1       1       1       1       1       1       1       1       1       1       1       1       1       1       1       1       1       1       1       1       1       1       1       1       1       1       1       1       1       1       1       1       1       1       1       1       1       1       1       1       1       1       1       1       1       1       1       1       1       1       1       1       1       1       1       1       1       1       1       1       1       1       1       1       1       1       1       1       1       1       1       1       1       1       1       1       1       1       1       1       1       1       1       1       1       1       1       1       1       1       1       1       1       1       1       1       1       1       1       1       1       1       1       1       1       1       1       1       1       1       1                                                                                                          | 序號         | 欄位名稱                   | 屋 性         | 長度 | 借言                                 | 為B、C肝 |
| 19         ๑酒         Character         1         : 不喝酒           20         賣檳榔         Character         1         : 不喝酒         3: 經常喝酒           20         賣檳榔         Character         1         2: 陽爾 雪酒或意劇才喝         3: 經常喝酒           20         賣檳榔         Character         1         2: 陽百 雪噴或萬側才喝         3: 經常喝或夏賀在弯           21         運動         Character         1         1: 沒有         2: 病」但未達每週         150 分鐘以上 (2.5 小時)           22         臺營檢測:第二題         Character         1         1: 5: 2: 是         2         4           23         憂鬱檢測:第二題         Character         1         1: 5: 2: 是         2         4           24         身高         Numeric         3         xxx (cm)         2         2           24         身高         Numeric         3         xxx (cm)         2         2           25         憩重         Numeric         3         xxx (mg)         2         2           26         軟縮壓         Numeric         3         xxx (mg/d1)         3         2         2         2         2         2         2         2         2         2         2         2         2         2 <td>1.200</td> <td></td> <td>」</td> <td>KÆ</td> <td></td> <td>炎篩檢必</td>                                                                                                    | 1.200      |                        | 」           | KÆ |                                    | 炎篩檢必  |
| 19 $\mathbf{a}$ $\mathbf{B}$ $\mathbf{Character}$ 1 $1$ $\mathbf{c}$ $\mathbf{a}$ $\mathbf{a}$                                                                                                    |            |                        |             |    |                                    | 填欄位   |
| 19 $\overline{a}$ Character       1       2: 3.88 $\overline{a}$ $\overline{a}$ 20 $\overline{a}$ $\overline{a}$                                                                                                    |            |                        |             |    | 1:不喝酒                              |       |
| 3: $\&\&g$ % 3           20 $\&heta$ 21 $\&heta$ 21 $\&heta$ 21 $\&heta$ 21 $\&heta$ 21 $\&heta$ 22 $\&heta$ 23 $\&heta$ 24 $heta$ 23 $\&heta$ 24 $heta$ 25 $\&heada$ 24 $headaaaaa$ 25 $\&headaaaaaaaaaaaaaaaaaaaaaaaaaaaaaaaaaaa$                                                                                                    | 19         | 喝酒                     | Character   | 1  | 2:偶爾喝酒或應酬才喝                        |       |
| 20        導檳榔       Character       1       1       1       7       1       1       1       1       2       1       1       2       1       1       2       1       1       2       1       1       2       1       1       2       1       1       2       1       1       2       1       1       2       1       1       1       2       1       1       1       2       1       1       1       1       1       1       1       1       1       1       1       1       1       1       1       1       1       1       1       1       1       1       1       1       1       1       1       1       1       1       1       1       1       1       1       1       1       1       1       1       1       1       1       1       1       1       1       1       1       1       1       1       1       1       1       1       1       1       1       1       1       1       1       1       1       1       1       1       1       1       1       1       1       1                                                                                                    |            |                        |             |    | 3:經常喝酒                             |       |
| 20 脅積抑       Character       1       2: 編圖會脅或風圖升 領         3: 經常脅或習慣在 領         21       運動       Character       1       1: 沒有         22       憂鬱檢測: 第一週       Character       1       2: 有, 但未違每週 150 分鐘以上 (2.5 小時)         3: 有, 且每週違 150 分鐘以上 (2.5 小時)       3: 有, 1 旦每週違 150 分鐘以上 (2.5 小時)       3: 五有, 1 旦每週違 150 分鐘以上 (2.5 小時)         22 憂鬱檢測: 第二週       Character       1       1: 否; 2: 是       2         24 身高       Numeric       3       xxx (cm)       2         25 禮重       Numeric       3       xxx (cm)       2         26 收缩壓       Numeric       3       xxx (mlg)       2         27       舒張璧       Numeric       3       xxx (mlg)       2         28 腰圍       Numeric       4       xxx (mlg)       2         29 BMI       Numeric       4       xxx (mg/d1) 或       2       2         30 尿液蛋白質       Numeric       3       xxx (mg/d1)       3       2       2       2       1111: +:       2         29 BMI       Numeric       3       xxx (mg/d1)       3       2       2       2       1111: +:       2       2       2       1111: +:       2       2       2       2 <td></td> <td></td> <td></td> <td></td> <td>1:不嚼檳榔</td> <td></td>                                                                                                    |            |                        |             |    | 1:不嚼檳榔                             |       |
| 3: 經常領或習慣在喻           21         運動         Character         1         : $2 = 3 + 2 = 3 = 3 = 3 = 3 = 3 = 3 = 3 = 3 = 3 =$                                                                                                    | 20         | 嚼檳榔                    | Character   | 1  | 2:偶爾會嚼或應酬才嚼                        |       |
| 21       運動       Character       1       1 $2: 3, i = 4 = 4 = 4 = 4 = 4 = 4 = 4 = 4 = 4 =$                                                                                                    |            |                        |             |    | 3:經常嚼或習慣在嚼                         |       |
| 21       運動       Character       1 $2: f_{3}, (a + 2 + 2 + 3)$ $3: f_{3}, (a + 2 + 2 + 3)$ 22       憂鬱檢測:第一題       Character       1 $1: \overline{c} \overline{s}: 2: \mathcal{L}$ 23         23       憂鬱檢測:第二題       Character       1 $1: \overline{c} \overline{s}: 2: \mathcal{L}$ 24         23       憂鬱檢測:第二題       Character       1 $1: \overline{c} \overline{s}: 2: \mathcal{L}$ 24         24 $9.\overline{c}$ Numeric $3$ $xxx (cm)$ 25         24 $9.\overline{c}$ Numeric $3$ $xxx (cm)$ 27         25       體重       Numeric $3$ $xxx (mHg)$ 27         26 $wasse       Numeric       3 xxx (mHg)       28         27       舒張壓       Numeric       4 xxx (mg/d1) xxx (x (x - f)) = xxxx (x (x (x - f))) = xxx (x (x (x - f))) = xxx (x (x (x - f))) = xxx (x (x (x (x - f))) = xxx (x (mg/d1))) = xxx (mg/d1)       28       \overline{c} \overline{c} \overline{c} : xxxx (mg/d1)       22       \overline{c} \overline{c} : xxx (mg/d1)       28       \overline{c} \overline{c} \overline{c} \overline{c} : xxx (mg/d1)       23       \overline{c} \overline{c} \overline{c} \overline{c} \overline{c} : xxx (mg/d1)       23       \overline{c} \overline{c} \overline{c} \overline{c} \overline{c} \overline{c} = xxx (mg/d1)       24       \overline{c} \overline{c} \overline{c} \overline{c} \overline{c} = xxx (mg/d1)       23       \overline{c} \overline{c} \overline{c} \overline{c} = \overline{c} = xxx (mg/d1)       24$                                                                                                    |            |                        |             |    | 1:沒有                               |       |
| 1 $eff$ ) $3: \hat{a}, \underline{a}, \underline{a} = 4 = 4 = 4 = 4 = 4 = 5 = 6 = 4 = 5 = 6 = 5 = 6 = 5 = 5$                                                                                                    | 21         | 運動                     | Character   | 1  | 2:有,但未達每週 150 分鐘以上 (2.5 小          |       |
| 3: $\bar{g} \cdot \underline{1} = \underline{4} = \underline{3} : \underline{4} : \underline{5} 0 \Rightarrow \underline{4} \oplus \underline{4} \downarrow \underline{2} : \underline{5} \cdot \underline{4} = \underline{3} : \underline{5} \cdot \underline{5} = \underline{5} : \underline{5} : $ | <i>L</i> 1 |                        | enar de ter | 1  | 時)                                 |       |
| 22 憂鬱檢測:第一題       Character       1       1: 否: 2: 是         23 憂鬱檢測:第二題       Character       1       1: 否: 2: 是         24 身高       Numeric       3       xxx (cm)         25 體重       Numeric       3       xxx (mmlg)         26 收缩壓       Numeric       3       xxx (mmlg)         27 舒張壓       Numeric       3       xxx (mmlg)         28 腰圍       Numeric       4       xx. x (or) og xxxx ( $c c c c c c c c c c c c c c c c c c c$                                                                                                    |            |                        |             |    | 3:有,且每週達150分鐘以上(2.5小時)             |       |
| 23 憂鬱檢測:第二題       Character       1       1: 否: 2: 是         24 身高       Numeric       3       xxx (cm)         25 體重       Numeric       3       xxx (kg)         26 收缩壓       Numeric       3       xxx (mllg)         27 舒張壓       Numeric       3       xxx (mllg)         28 腰圍       Numeric       4       xx. x (mllg)         29 BMI       Numeric       4       xx. x (mllg)         29 BMI       Numeric       5       xxx. x         30 尿液蛋白質       Numeric       4       xx (mg/dl) a         222 : ++ ; 3333 : +++ ; 4444 : ++++       222 : ++ ; 3333 : +++ ; 4444 : ++++         31 血糖       Numeric       3       xxx (mg/dl)         32 總膽固醇       Numeric       4       xxx (mg/dl)         33 三酸甘油脂       Numeric       4       xxxx (mg/dl)         34 低密度脂蛋白膽固醇       Numeric       4       xxxx (mg/dl)         35 高密度脂蛋白膽目醇       Numeric       4       xxxx (mg/dl)         36 GOT       Numeric       4       xxxx (mg/dl)         39 賢絲球過濾率 (eGFR)       Numeric       4       x.xx (mg/dl)         39 賢絲球過濾率 (eGFR)       Numeric       5       xxx. x (ml/min/1.73m²)         40                                                                                                    | 22         | 憂鬱檢測:第一題               | Character   | 1  | 1:否; 2:是                           |       |
| 24 $g$ $\ddot{a}$ Numeric       3 $xxx (cm)$ 25 $\ddot{d}ddedeedeedeedeedeedeedeedeedeedeedeede$                                                                                                    | 23         | 憂鬱檢測:第二題               | Character   | 1  | 1:否; 2:是                           |       |
| 25 體重         Numeric         3         xxx (kg)           26         收缩壓         Numeric         3         xxx (mmHg)           27         舒孫壓         Numeric         3         xxx (mmHg)           28         腰圍         Numeric         4         xx.x (mHg)         2           29         BMI         Numeric         5         xxx.x         4           30 <b>尿液蛋白質</b> Numeric         4 $c t = :0000 : - ; 1100 : + / - ; 1111 : + ; 2222 : + + ; 3333 : + + ; 4444 : + + + +           31         血糖         Numeric         3         xxx (mg/dl)         5           32         總膽固醇         Numeric         3         xxx (mg/dl)         5           33         三酸甘油脂         Numeric         4         xxx (mg/dl)         5           34         低蜜皮脂蛋白膽固醇         Numeric         4         xxxx (mg/dl)         5           35         高密皮脂蛋白膽固醇         Numeric         4         xxxx (mg/dl)         5           35         高密皮脂蛋白膽固醇         Numeric         4         xxxx (mg/dl)         5           36         GOT         Numeric         4         xxxx (mg/dl)         5           36         GOT         Numeric$                                                                                                    | 24         | 身高                     | Numeric     | 3  | xxx (cm)                           |       |
| 26         收缩壓         Numeric         3         xxx (mmHg)           27         舒張壓         Numeric         3         xxx (mmHg)           28         腰圍         Numeric         4         xx.x (m) $\dot{\sigma}$ , $\dot{\sigma}$ 29         BMI         Numeric         5         xxx.x           30 <b>尿液蛋白質</b> Numeric         4         定性:0000:-:1100:+/-:1111:+;           2222:++;3333:+++;4444:++++         2222:++;3333:+++;4444:++++         2222:++;3333:+++;4444:++++           31         血糖         Numeric         3         xxx (mg/d1)           32         總膽固醇         Numeric         3         xxx (mg/d1)           33         三酸甘油脂         Numeric         4         xxx (mg/d1)           34         竹倉         memeric         4         xxxx (mg/d1)           35         高密度脂蛋白膽固醇         Numeric         4         xxxx (mg/d1)           36         GOT         Numeric         4         xxxx (mg/d1)           37         GPT         Numeric         4         xxxx (mg/d1)           38         肌酸酐         Numeric         4         xxxx (mg/d1)           39         暫貸         Numeric         5         xxxx (mg/d1)     <                                                                                                    | 25         | 體重                     | Numeric     | 3  | xxx (kg)                           |       |
| 27         舒張壓         Numeric         3         xxx (mmHg)           28         腰圍         Numeric         4         xx.x (r) ) 或 xxxx ( $\Delta \sigma$ )         29           29         BMI         Numeric         5         xxx.x $\mathcal{C}$ $\mathcal{C}$ <                                                                                                    | 26         | 收縮壓                    | Numeric     | 3  | xxx (mmHg)                         |       |
| 28         腰圍         Numeric         4         xx.x (吋) 或 xxxx (公分)           29         BMI         Numeric         5         xxx.x           30 <b><math>\bar{\mu}</math> 液蛋白質</b> Numeric         4 $\bar{\chi}$ 定量: xxxx (mg/d1) 或<br>定性: 0000: -; 1100: + /-; 1111: +;<br>2222: ++; 3333: +++; 4444: ++++           31         血糖         Numeric         3         xxx (mg/d1)           32         總磨固醇         Numeric         3         xxx (mg/d1)           33         三酸甘油脂         Numeric         4         xxxx (mg/d1)           34         低密度脂蛋白磨固醇         Numeric         4         xxxx (mg/d1)           35         高密度脂蛋白磨固醇         Numeric         4         xxxx (mg/d1)           36         GOT         Numeric         4         xxxx (mg/d1)           37         GPT         Numeric         4         xxxx (mg/d1)           38         肌酸酐         Numeric         4         xxxx (mg/d1)           39         腎絲球過濾率 (eGFR)         Numeric         5         xxxx (mg/d1)           39         計算         Numeric         5         xxxx (mg/d1)           40         B型肝炎抗體 (Anti-<br>HCV)         Character         1         1: 陰性; 2: 陽性; 3: 未執行         ( $\Delta$                                                                                                    | 27         | 舒張壓                    | Numeric     | 3  | xxx (mmHg)                         |       |
| 29       BMI       Numeric       5       xxx. x         30 $\mathcal{R} \varkappa \mathcal{G} = \mathfrak{g}$ Numeric       4 $\mathcal{C} \equiv : xxxx (mg/d1)  \mathfrak{g},$ 31 $\Delta \mathfrak{k}$ Numeric       3 $\mathcal{C} \equiv : xxxx (mg/d1)  \mathfrak{g},$ 32 $\mathfrak{k} \mathfrak{k} \mathfrak{g} \mathfrak{g} \mathfrak{g}$ Numeric       3 $xxx (mg/d1)$ 32 $\mathfrak{k} \mathfrak{k} \mathfrak{g} \mathfrak{g} \mathfrak{g}$ Numeric       3 $xxx (mg/d1)$ 33 $\mathfrak{L} \mathfrak{g} \mathfrak{k} \mathfrak{g} \mathfrak{g} \mathfrak{g} \mathfrak{g} \mathfrak{g} \mathfrak{g} \mathfrak{g} g$                                                                                                    | 28         | 腰圍                     | Numeric     | 4  | xx.x (吋) 或 xxxx (公分)               |       |
| 30 $\mathcal{R}$ 浓蛋白質       Numeric       4 $\mathcal{C} \equiv : xxxx (mg/d1) , \mathfrak{d}, \mathcal{C} \notin : 0000 : - : 1100 : + / - : 1111 : + : ; 2222 : + : ; 3333 : + + : ; 4444 : + + + + : ; 2222 : + : ; 3333 : + + : ; 4444 : + + + + : ; 2222 : + : ; 3333 : + + : ; 4444 : + + + + : ; 2222 : + : ; 3333 : + + : ; 4444 : + + + + : ; 2222 : + : ; 3333 : + + : ; 4444 : + + + + : ; 2222 : + : ; 3333 : + + : ; 4444 : + + + + : ; 2222 : + : ; 3333 : + + : ; 4444 : + + + + : ; 2222 : + : ; 3333 : + + : ; 4444 : : + + + + : ; 2222 : + : ; 3333 : + + : ; 4444 : : + + + + : ; 2222 : + : ; 3333 : + + : ; 4444 : : + + + + : ; 2222 : + : ; 3333 : + + : ; 4444 : : + + + + : ; 2222 : + : ; 3333 : + + : ; 4444 : : + + + + : ; 2222 : + : ; 3333 : + + : ; 4444 : : + + + + : ; 2222 : + : ; 3333 : + + : ; 4444 : : + + + + : ; 2222 : + : ; 3333 : + + : ; 444 : ; + + + + : ; 2222 : + : ; 3333 : + + : ; 444 : ; + + + + : ; 2222 : + : ; 3333 : + + : ; 444 : ; + + + + : ; 2222 : + : ; 3333 : + + : ; 444 : ; + + + + : ; 2222 : + : ; 3333 : + + : ; 444 : ; + + + + : ; 2222 : + : ; 3333 : + + : ; 444 : ; + + + + : ; 2222 : + : ; 3333 : + + : ; 444 : ; + + + + : ; 2222 : + : ; 3333 : + + : ; 444 : ; + + + + : ; 222 : ; mu : ; 3133 : mumeric : ; 4 : ; 2xxx (mg/d1) : ; xxxx (mg/d1) : ; xxxx (mg/d1) : ; xxx (mg/d1) : ; xxxx (mg/d1) : ; xxxx (mg/d1) : ; xxxx (mg/d1) : ; xxxx (mg/d1) : ; xxxx (mg/d1) : ; xxxx (mg/d1) : ; xxxx (mg/d1) : ; xxxx (mg/d1) : ; xxxx (mg/d1) : ; ; ; ; ; ; ; ; ; ; ; ; ; ; ; ; ; ; $                                                                                                    | 29         | BMI                    | Numeric     | 5  | XXX. X                             |       |
| 30 $\mathcal{R}$ 浓蛋白質       Numeric       4 $\mathcal{C}$ the : 0000 : - ; 1100 : + / - ; 1111 : + ;<br>2222 : ++ ; 3333 : +++ ; 4444 : ++++         31 $\Delta$ the       Numeric       3       xxx (mg/d1)         32       總膽固醇       Numeric       3       xxx (mg/d1)         33       三酸甘油脂       Numeric       4       xxxx (mg/d1)         34       低密度脂蛋白膽固醇       Numeric       4       xxxx (mg/d1)         35       高密度脂蛋白膽固醇       Numeric       4       xxxx (mg/d1)         36       GOT       Numeric       4       xxxx (mg/d1)         37       GPT       Numeric       4       xxxx (mg/d1)         38       肌酸酐       Numeric       4       xxxx (mg/d1)         37       GPT       Numeric       4       xxxx (mg/d1)         38       肌酸酐       Numeric       4       xxxx (mg/d1)         39       腎絲球過濾率 (eGFR)       Numeric       5       xxx. x (mg/d1)         39       計算       Numeric       1       1: 陰性; 2: 陽性; 3: 未執行       "△         41       C型肝炎抗體 (Anti-<br>HCV)       Character       1       1: 陰性; 2: 陽性; 3: 未執行       "△         42       健康諮詢: 戒菸       Character       1       1: 否; 2: 是                                                                                                    |            |                        |             |    | 定量:xxxx(mg/dl)或                    |       |
| $2222: ++; 3333: +++; 4444: ++++$ 31 $\Delta m$ 32 $\& me \ B \ Be \ Be \ Be \ Be \ Be \ Be \ $                                                                                                    | 30         | 尿液蛋白質                  | Numeric     | 4  | 定性:0000:;1100:+/-;1111:+;          |       |
| 31 $\Delta eka$ Numeric       3 $xxx (mg/d1)$ 32 $\& ke B B B B$ Numeric       3 $xxx (mg/d1)$ 33 $\equiv contract B B B B$ Numeric       4 $xxxx (mg/d1)$ 34 $\& ke g B B G B B B B B$ Numeric       4 $xxxx (mg/d1)$ 35 $\exists contract B B B B B$ Numeric       4 $xxxx (mg/d1)$ 36 $GOT$ Numeric       4 $xxxx (mg/d1)$ 37 $GPT$ Numeric       4 $xxxx (mg/d1)$ 38 $n ke B B$ Numeric       4 $xxxx (mg/d1)$ 39 $\begin{cases} \beta kx w \delta w \delta w \delta w \delta w \delta w \delta w \delta w \delta w \delta w $                                                                                                    |            |                        |             |    | 2222:++;3333:+++;4444:++++         |       |
| 32         總膽固醇         Numeric         3         xxx (mg/d1)           33         三酸甘油脂         Numeric         4         xxxx (mg/d1)           34         低密度脂蛋白膽固醇         Numeric         4         xxxx (mg/d1)           35         高密度脂蛋白膽固醇         Numeric         4         xxxx (mg/d1)           36         GOT         Numeric         4         xxxx (mg/d1)           37         GPT         Numeric         4         xxxx (mg/d1)           38         肌酸酐         Numeric         4         xxxx (mg/d1)           39         腎絲球過濾率 (eGFR)<br>計算         Numeric         5         xxxx (mg/d1)           40         B 型 肝 炎 表 面 抗 原<br>(HBsAg)         Character         1         1: 陰性; 2: 陽性; 3: 未執行         "△           41         C 型 肝 炎抗體 (Anti-<br>HCV)         Character         1         1: 医性; 2: 陽性; 3: 未執行         "△           42         健康諮詢: 戒菸         Character         1         1: 否; 2: 是         4           43         健康諮詢: 節酒         Character         1         1: 否; 2: 是         4           44         健康諮詢: 戒檳榔         Character         1         1: 否; 2: 是         4                                                                                                    | 31         | 血糖                     | Numeric     | 3  | xxx (mg/dl)                        |       |
| 33       三酸甘油脂       Numeric       4       xxxx (mg/d1)         34       低密度脂蛋白膽固醇       Numeric       4       xxxx (mg/d1)         35       高密度脂蛋白膽固醇       Numeric       4       xxxx (mg/d1)         36       GOT       Numeric       4       xxxx (mg/d1)         37       GPT       Numeric       4       xxxx (1U/1)         38       Mtober       Numeric       4       xxxx (mg/d1)         39       腎絲球過濾率 (eGFR)<br>計算       Numeric       5       xxxx (ml/min/1.73m²)         40       B型肝炎表面抗原<br>(HBsAg)       Character       1       1:陰性;2:陽性;3:未執行       "△         41       C型肝炎抗體 (Anti-<br>HCV)       Character       1       1:陰性;2:陽性;3:未執行       "△         42       健康諮詢: 戒菸       Character       1       1:否;2:是       4       4         43       健康諮詢: 戒檳榔       Character       1       1:否;2:是       4       4         44       健康諮詢: 戒檳榔       Character       1       1:否;2:是       4       4                                                                                                    | 32         | 總膽固醇                   | Numeric     | 3  | xxx (mg/dl)                        |       |
| 34       低密度脂蛋白膽固醇       Numeric       4       xxxx (mg/d1)         35       高密度脂蛋白膽固醇       Numeric       4       xxxx (mg/d1)         36       GOT       Numeric       4       xxxx (1U/1)         37       GPT       Numeric       4       xxxx (1U/1)         38       Mtoom       Numeric       4       xxxx (1U/1)         39       腎絲球過濾率 (eGFR)       Numeric       5       xxx. x (mg/d1)         39       腎糸球過濾率 (eGFR)       Numeric       5       xxx. x (ml/min/1.73m²)         40       B 型 肝 炎 表 面 抗 原 Character       1       1: 陰性; 2: 陽性; 3: 未執行       "△         41       C 型 肝 炎 抗體 (Anti-<br>HCV)       Character       1       1: 医性; 2: 陽性; 3: 未執行       "△         42       健康諮詢: 戒菸       Character       1       1: 否; 2: 是       4       4       4         44       健康諮詢: 赤嶺棡       Character       1       1: 否; 2: 是       4       4                                                                                                    | 33         | 三酸甘油脂                  | Numeric     | 4  | xxxx (mg/dl)                       |       |
| 34       計算       Numeric       4 $AXXX (mg/d1)$ 35       高密度脂蛋白膽固醇       Numeric       4 $xxxx (mg/d1)$ 36       GOT       Numeric       4 $xxxx (IU/1)$ 37       GPT       Numeric       4 $xxxx (IU/1)$ 38       Mtoon F       Numeric       4 $xxxx (IU/1)$ 38       Mtoon F       Numeric       4 $xxxx (mg/d1)$ 39       腎絲球過濾率 (eGFR)<br>計算       Numeric       5 $xxx. x (mg/d1)$ 40       B       型 肝 炎 表 面 抗 原<br>(HBsAg)       Character       1       1: 陰性; 2: 陽性; 3: 未執行       "△         41       C       型 肝 炎,抗體 (Anti-<br>HCV)       Character       1       1: 密; 2: 是       4         42       健康諮詢: 煎蒸       Character       1       1: 否; 2: 是       4         43       健康諮詢: 節酒       Character       1       1: 否; 2: 是       4         44       健康諮詢: 流橫鄉       Character       1       1: 否; 2: 是       4                                                                                                    | 34         | 低密度脂蛋白胆固醇              | Numeric     | 1  | vvvv (ma/dl)                       |       |
| 35       高密度脂蛋白膽固醇       Numeric       4       xxxx (ng/d1)         36       GOT       Numeric       4       xxxx (IU/1)         37       GPT       Numeric       4       xxxx (IU/1)         38       Moot       Numeric       4       xxxx (ng/d1)         39       腎絲球過濾率 (eGFR)<br>計算       Numeric       5       xxxx (ng/d1)         40       B 型 肝 炎 表 面 抗 原<br>(HBsAg)       Character       1       1: 陰性; 2: 陽性; 3: 未執行       "△         41       C 型 肝炎抗體 (Anti-<br>HCV)       Character       1       1: 陰性; 2: 陽性; 3: 未執行       "△         42       健康諮詢: 戒菸       Character       1       1: 否; 2: 是       4       4         43       健康諮詢: 前酒       Character       1       1: 否; 2: 是       4       4         44       健康諮詢: 戒檳榔       Character       1       1: 否; 2: 是       5       4                                                                                                    | 04         | 計算                     | Numer IC    | 4  |                                    |       |
| 36GOTNumeric4xxxx (IU/1)37GPTNumeric4xxxx (IU/1)38肌酸酐Numeric4x.xx (mg/d1)39腎絲球過濾率 (eGFR)<br>計算Numeric5xxx. x (ml/min/1.73m²)40B型 肝 炎 表 面 抗 原<br>(HBsAg)Character11:陰性;2:陽性;3:未執行41C型 肝 炎抗體 (Anti-<br>HCV)Character11:陰性;2:陽性;3:未執行42健康諮詢: 戒菸Character11:否;2:是43健康諮詢: 節酒Character11:否;2:是44健康諮詢: 戒檳榔Character11:否;2:是                                                                                                    | 35         | 高密度脂蛋白胆固醇              | Numeric     | 4  | xxxx (mg/dl)                       |       |
| 37GPTNumeric4xxxx (IU/1)38肌酸酐Numeric4x. xx (mg/d1)39腎絲球過濾率 (eGFR)<br>計算Numeric5xxx. x (m1/min/1.73m²)40B型肝炎表面抗原<br>(HBsAg)Character11:陰性;2:陽性;3:未執行41C型肝炎抗體 (Anti-<br>HCV)Character11:陰性;2:陽性;3:未執行42健康諮詢:戒菸Character11:否;2:是43健康諮詢:節酒Character11:否;2:是44健康諮詢:戒檳榔Character11:否;2:                                                                                                    | 36         | GOT                    | Numeric     | 4  | xxxx (IU/1)                        |       |
| 38       肌酸酐       Numeric       4       x. xx (mg/d1)         39       腎絲球過濾率 (eGFR)<br>計算       Numeric       5       xxx. x (m1/min/1.73m <sup>2</sup> )         40       B       型 肝 炎 表 面 抗 原<br>(HBsAg)       Character       1       1: 陰性; 2: 陽性; 3: 未執行       " $\triangle$ 41       C       型 肝 炎抗體 (Anti-<br>HCV)       Character       1       1: 陰性; 2: 陽性; 3: 未執行       " $\triangle$ 42       健康諮詢: 戒菸       Character       1       1: 否; 2: 是       43       (Character       1       1: 否; 2: 是         44       健康諮詢: 戒檳榔       Character       1       1: 否; 2: 是       4       1       1: 否; 2: 是                                                                                                    | 37         | GPT                    | Numeric     | 4  | xxxx (IU/1)                        |       |
| 39       腎絲球過濾率(eGFR)<br>計算       Numeric       5 $xxx. x (ml/min/1.73m^2)$ 40       B 型 肝 炎 表 面 抗 原<br>(HBsAg)       Character       1 $1: 陰性; 2: 陽性; 3: 未執行$ " $\triangle$ 41       C 型 肝 炎 抗 體 (Anti-<br>HCV)       Character       1 $1: 陰性; 2: 陽性; 3: 未執行$ " $\triangle$ 42       健康諮詢: 戒菸       Character       1 $1: 否; 2: 是$ " $\triangle$ 43       健康諮詢: 節酒       Character       1 $1: 否; 2: 是$ " $\triangle$ 44       健康諮詢: 戒檳榔       Character       1 $1: 否; 2: 是$ " $\triangle$                                                                                                    | 38         | 肌酸酐                    | Numeric     | 4  | x.xx (mg/dl)                       |       |
| 40       B 型 肝 炎 表 面 抗 原<br>(HBsAg)       Character       1       1:陰性;2:陽性;3:未執行       " $\triangle$ 41       C 型肝炎抗體(Anti-<br>HCV)       Character       1       1:陰性;2:陽性;3:未執行       " $\triangle$ 42       健康諮詢:戒菸       Character       1       1:否;2:是       4         43       健康諮詢:前酒       Character       1       1:否;2:是         44       健康諮詢:戒檳榔       Character       1       1:否;2:是                                                                                                    | 39         | 腎絲球過濾率(eGFR)<br>計算     | Numeric     | 5  | xxx.x (ml/min/1.73m <sup>2</sup> ) |       |
| 41       C型肝炎抗體(Anti-<br>HCV)       Character       1       1:陰性;2:陽性;3:未執行       "△         42       健康諮詢:戒菸       Character       1       1:否;2:是       43       健康諮詢:節酒       Character       1       1:否;2:是         44       健康諮詢:戒檳榔       Character       1       1:否;2:是       44       1                                                                                                    | 40         | B 型肝炎表面抗原<br>(HBsAg)   | Character   | 1  | 1:陰性;2:陽性;3:未執行                    | "∆"   |
| 42       健康諮詢:戒菸       Character       1       1:否;2:是         43       健康諮詢:節酒       Character       1       1:否;2:是         44       健康諮詢:戒檳榔       Character       1       1:否;2:是                                                                                                    | 41         | C 型肝炎抗體 (Anti-<br>HCV) | Character   | 1  | 1:陰性;2:陽性;3:未執行                    | "∆"   |
| 43     健康諮詢:節酒     Character     1     1:否;2:是       44     健康諮詢:戒檳榔     Character     1     1:否;2:是                                                                                                    | 42         | 健康諮詢:戒菸                | Character   | 1  | 1:否; 2:是                           |       |
| 44 健康諮詢:戒檳榔 Character 1 1:否; 2:是                                                                                                    | 43         | 健康諮詢:節酒                | Character   | 1  | 1:否; 2:是                           |       |
|                                                                                                    | 44         | 健康諮詢:戒檳榔               | Character   | 1  | 1:否; 2:是                           |       |
| 45 健康諮詢:規律運動 Character 1 1:否; 2:是                                                                                                    | 45         | 健康諮詢:規律運動              | Character   | 1  | 1:否; 2:是                           |       |
| 46 健康諮詢:維持正常 Character 1 1:否; 2:是                                                                                                    | 46         | 健康諮詢:維持正常              | Character   | 1  | 1:否; 2:是                           |       |

| 序號      | 欄             | 位   | 名   | 稱           | 屬          | 性     | 長度 | 借註                                                                                                    | 註:"△"<br>為B、C 肝                                                                                    |
|---------|---------------|-----|-----|-------------|------------|-------|----|----------------------------------------------------------------------------------------------------|----------------------------------------------------------------------------------------------------|
| 1 1 1 2 | 1013          |     |     | 114         | , <b>1</b> | -     | κx |                                                                                                    | 炎篩檢必<br><b>埴</b> 櫩位                                                                                |
|         | 體重            |     |     |             |            |       |    |                                                                                                    | 大阪正                                                                                                |
| 47      | 健康諮           | 韵:  | 健康  | 飲食          | Chara      | acter | 1  | 1:否; 2:是                                                                                                    |                                                                                                    |
| 48      | 健康諮<br>預防     | 韵:  | 事故  | (傷害         | Chara      | acter | 1  | 1:否; 2:是                                                                                                    |                                                                                                    |
| 49      | 健康諮           | 韵:  | 口腔  | E保健         | Chara      | acter | 1  | 1:否; 2:是                                                                                                    |                                                                                                    |
| 50      | 血壓檢           | 查結  | 果與  | ؛建議         | Chara      | acter | 1  | <ul> <li>0:無</li> <li>1:正常</li> <li>2:異常:建議:生活型態改善,並定期個</li> <li>月追蹤</li> <li>3:異常:建議:進一步檢查</li> <li>4:異常:建議:接受治療</li> </ul>      |                                                                                                    |
| 51      | 血糖檢           | 查結  | ;果與 | <b>}建</b> 議 | Chara      | acter | 1  | <ul> <li>0:無</li> <li>1:正常</li> <li>2:異常:建議:生活型態改善,並定期個</li> <li>月追蹤</li> <li>3:異常:建議:進一步檢查</li> <li>4:異常:建議:接受治療</li> </ul>      |                                                                                                    |
| 52      | 血脂肪           | 「檢查 | 查結  | 果與建         | Chara      | acter | 1  | <ul> <li>0:無</li> <li>1:正常</li> <li>2:異常:建議:生活型態改善,並定期個<br/>月追蹤</li> <li>3:異常:建議:進一步檢查</li> <li>4:異常:建議:接受治療</li> </ul>           |                                                                                                    |
| 53      | 腎功能<br>議      | 檢查  | 查結  | 果與建         | Chara      | acter | 1  | <ul> <li>0:無</li> <li>1:正常</li> <li>2:異常:建議:生活型態改善,並定期個<br/>月追蹤</li> <li>3:異常:建議:進一步檢查</li> <li>4:異常:建議:接受治療</li> </ul>           |                                                                                                    |
| 54      | 肝功能<br>議      | 檢查  | 查結  | 果與建         | Chara      | acter | 1  | <ul> <li>0: 無</li> <li>1:正常</li> <li>2:異常:建議:生活型態改善,並定期_個</li> <li>月追蹤</li> <li>3:異常:建議:進一步檢查</li> <li>4:異常:建議:接受治療</li> </ul>    |                                                                                                    |
| 55      | 代謝症與建議<br>B刑町 | 候君  | 羊檢: | 查結果         | Chara      | acter | 1  | <ul> <li>0:無</li> <li>1:沒有</li> <li>2:有:建議:生活型態改善,並定期個月<br/>追蹤</li> <li>3:有:建議:進一步檢查</li> <li>4:有:建議:接受治療</li> <li>0:無</li> </ul> | " ^ "                                                                                              |
| 56      | B型肝           | 炎檢  | 查結  | 果與建         | Chara      | acter | 1  | 0: 魚                                                                                                    | " <u></u> <u>`</u> <u>`</u> <u>`</u> <u>`</u> <u>`</u> <u>`</u> <u>`</u> <u>`</u> <u>`</u> <u></u> |

| 序號 | 欄        | 位   | 名  | 稱   | 屬     | 性     | 長度 | 備註                                                                  | 註:"△"<br>為 B、C 肝<br>炎篩檢必<br>填欄位 |
|----|----------|-----|----|-----|-------|-------|----|---------------------------------------------------------------------|---------------------------------|
|    | 議        |     |    |     |       |       |    | <ol> <li>1:陰性</li> <li>2:陽性,建議進一步檢查</li> </ol>                      |                                 |
| 57 | C型肝<br>議 | 炎檢  | 查結 | 果與建 | Chara | acter | 1  | <ol> <li>0: 無</li> <li>1:陰性</li> <li>2:陽性,建議進一步檢查</li> </ol>        | "△"                             |
| 58 | 憂鬱檢      | 測   |    |     | Chara | acter | 1  | <ul> <li>1:2題皆答「否」</li> <li>2:2題任1題答「是」,建議轉介至相關單位接受進一步服務</li> </ul> |                                 |
| 59 | 受檢民      | 、眾姓 | 名  |     | 中     | 文     | 20 |                                                                     | "∆"                             |

## 陸、諮詢窗口

本項作業諮詢服務窗口(週一到週五上班期間):09:00-18:00 電話: 健促專案團隊(02)2559-1855 周小姐(02)2559-1971 分機:5

張先生 (02)2559-1971 分機:4

Email: hpa.pportal@gmail.com